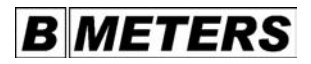

### Kompakt-Wärmezähler Typ Compact Heat Meter Type Contatore di calore compatto Modello Calorímetro compacto Tipo

# HYDROCAL G 21

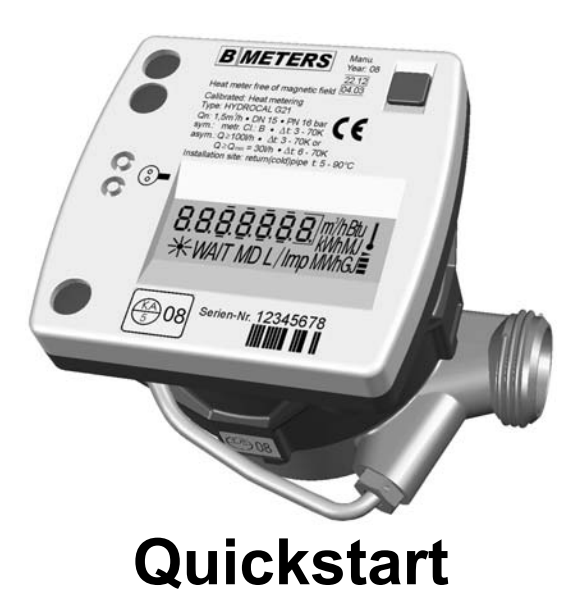

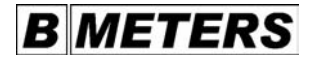

#### © by BMeters srl

Für diese Dokumentation beansprucht BMeters srl Urheberrechtsschutz. Diese Dokumentation darf ohne vorherige schriftliche Zustimmung der Firma BMeters srl weder abgeändert, erweitert, vervielfältigt, in einem elektronischen System erfasst oder an Dritte weitergegeben werden.

 Titel:
 Quickstart Wärmezähler Typ BMETERS HYDROCAL G 21 - KUGELHAHN

 Dateiname:
 190 477MU – HYDROCAL G 21 - Quickstart.doc

 Ausgabe:
 20.05.2008 / V 1.1

#### Haftungsausschluss!

BMeters srl haftet generell nicht bei Weiterveräußerung in Länder, für die keine aktuellen Versionen oder Zulassungen für dieses Produkt vorliegen.

Design- und Geräteänderungen vorbehalten.

| © by BMeters srl<br>This documentation is protected by copyright owned by BMeters srl.                                                                                                    |                                                                                                    |    |  |  |  |  |
|----------------------------------------------------------------------------------------------------|----------------------------------------------------------------------------------------------------|----|--|--|--|--|
| and it is not permissible to store this documentation in an electronic retrieval system nor to make it available to third<br>parties.                                                      |                                                                                                    |    |  |  |  |  |
| Title:<br>File name:<br>Date of issue:                                                                                                    | Compact Heat Meter Type BMETERS HYDROCAL G 21<br>190 477MU – HYDROCAL G 21 - Quickstart.doc<br>20.05.2008 / V 1.1                                                            |    |  |  |  |  |
| Disclaimer!<br>In general, BMeters s<br>versions or approvals                                                                                                    | rl cannot be held liable when its products are sold in countries having no current<br>for them.                                                                              |    |  |  |  |  |
| Design and devices                                                                                                    | are subject to modifications.                                                                                                    |    |  |  |  |  |
| © by BMeters srl<br>La BMeters srl reclan                                                                                                    | na per questa documentazione la tutela mediante il diritto d'autore.                                                                                                    |    |  |  |  |  |
| La presente documer<br>o affidata a terzi senz                                                                                                    | ntazione non può venire modificata, ampliata, memorizzata in un sistema elettronico, riprodotta<br>a l'autorizzazione scritta della ditta BMeters srl.                       |    |  |  |  |  |
| Titolo:<br>Nome di file:<br>Data di pubblicazior                                                                                                    | Contatore di calore compatto Modello BMETERS HYDROCAL G 21<br>190 477MU – HYDROCAL G1 - Quickstart.doc<br>ne: 20.05.2008 / V 1.1                                             | ΙТ |  |  |  |  |
| Esclusione di respo<br>La BMeters srl non ris<br>o autorizzazioni per o                                                                                                    | nsabilità!<br>ponde generalmente della rivendita in paesi nei quali non esistono versioni attuali<br>uesto prodotto.                                                         |    |  |  |  |  |
| Con riserva di appo                                                                                                    | rtare all'apparecchio modifiche tecniche e di design.                                                                                                    |    |  |  |  |  |
| © by BMeters srl<br>BMeters srl reclama e                                                                                                    | el derecho de autor sobre esta documentación.                                                                                                    |    |  |  |  |  |
| Quedan prohibidos la<br>terceros de esta docu                                                                                                    | modificación, la ampliación, la reproducción, el registro en sistemas electrónicos o la cesión a<br>imentación sin la previa autorización escrita de la empresa BMeters srl. |    |  |  |  |  |
| Título:<br>Nombre del archivo<br>Fecha de edición:                                                                                                    | Calorímetro compacto Tipo BMETERS HYDROCAL G 21<br>190 477MU – HYDROCAL G 21 - Quickstart.doc<br>20.05.2008 / V 1.1                                                          | ES |  |  |  |  |
| ¡Exención de responsabilidad!<br>BMeters srl, en general, no se responsabiliza en caso de reventa en países en los cuales no existen<br>versiones actuales o licencias para este producto. |                                                                                                    |    |  |  |  |  |
| Queda reservado el                                                                                                    | derecho de modificar el diseño y el equipo.                                                                                                    |    |  |  |  |  |

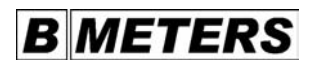

### Inhalt

| Impressum    |                    |      |       |     |  |  |  |  | 2 - 3   |
|--------------|--------------------|------|-------|-----|--|--|--|--|---------|
| Inhalt.      |                    |      |       |     |  |  |  |  | 4 - 5   |
| Doppelkennz  | eichnu             | ung  |       |     |  |  |  |  | 6       |
| Technische [ | Daten              |      |       |     |  |  |  |  | 7 - 21  |
| Display      |                    |      |       |     |  |  |  |  | 22 - 43 |
| Montage      |                    |      |       |     |  |  |  |  | 44 - 53 |
| Interne Erwe | iterung            | M-Bu | s-Mod | lul |  |  |  |  | 54 - 55 |
| Einbauvorsch | nläge <sup>°</sup> | -    |       |     |  |  |  |  | 56 - 57 |
| Checkliste   |                    |      |       |     |  |  |  |  | 58 - 63 |
| Benutzerinfo | rmatio             | nen  |       |     |  |  |  |  | 64      |
|              |                    |      |       |     |  |  |  |  |         |

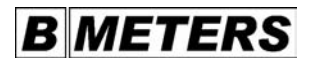

| Imprint Contents Double marking Technical data Display Mounting Internal module extens Installation proposals Check list .                                                                                                    | ions M bu                           |         |             | <br>• | <br> |   |                       | 2 - 3<br>4 - 5<br>6<br>7 - 21<br>22 - 43<br>44 - 55<br>54 - 55<br>56 - 57<br>58 - 63<br>64 | GB |
|----------------------------------------------------------------------------------------------------|-------------------------------------|---------|-------------|-------|------|---|-----------------------|--------------------------------------------------------------------------------------------|----|
| Annotazione di pubblici<br>Indice .<br>Contrassegno doppio<br>Dati tecnici .<br>Display .<br>Montaggio .<br>Ampliamenti modulari i<br>Proposte per l'installaz<br>Lista di controllo<br>Informazioni per l'utent                       | azione.<br>nterni M-I<br>ione.<br>e |         |             |       | •    | • |                       | 2 - 3<br>4 - 5<br>6<br>7 - 21<br>22 - 43<br>44 - 53<br>54 - 55<br>56 - 57<br>58 - 63<br>64 | іт |
| Pie de imprenta .<br>Contenido .<br>Doble señalización<br>Datos técnicos .<br>Pantalla .<br>Montaje .<br>Ampliaciones internas .<br>Ampliaciones internas .<br>Propuestas de instalac<br>Lista de control .<br>Informaciones para el u |                                     | o bus M | • • • • • • |       |      |   | -<br>-<br>-<br>-<br>- | 2 - 3<br>4 - 5<br>6<br>7 - 21<br>22 - 43<br>44 - 53<br>54 - 55<br>56 - 57<br>58 - 63<br>64 | ES |

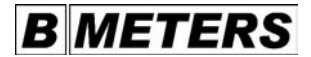

#### Doppelkennzeichnung!

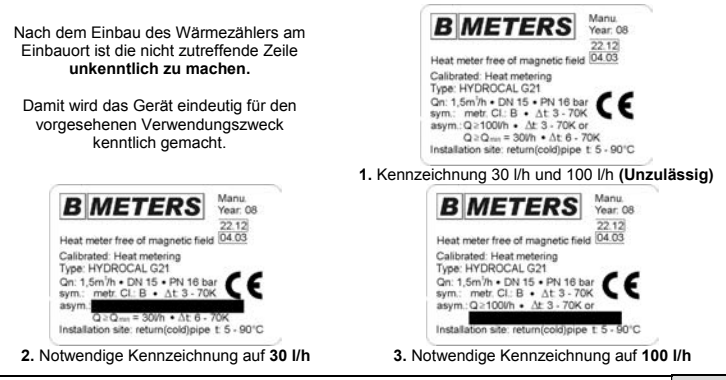

#### Double marking!

After the heat meter has been assembled at the installation site, the not applicable line must be made undecipherable. This makes the device clearly recognizable for the intended purpose of use.

- 1. Marking 30 l/h and 100 l/h (Inadmissible)
- 2. Necessary marking to 30 l/h
- 3. Necessary marking to 100 l/h

#### Contrassegno doppio!

Dopo avere installato il contatore di calore nel luogo di montaggio prestabilito, è necessario cancellare la riga non appropriata. In questo modo, l'apparecchio viene contrassegnato chiaramente per l'uso previsto.

IT

FS

- 1. Contrassegno 30 l/h e 100 l/h (non ammesso)
- 2. Contrassegno necessario per 30 l/h
- 3. Contrassegno necessario per 100 l/h

#### Doble señalización!

Una vez que el calorímetro ha sido instalado, hay que tachar la línea que no corresponda. Con ello, en el equipo se indica únicamente la función para la que está concebido.

- 1. Señalización de 30 l/h y 100 l/h (inadmisible)
- 2. Señalización necesaria para 30 l/h
- 3. Señalización necesaria para 100 l/h

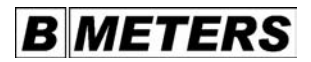

### (\*) Maße können je nach Volumenmessteil-Variante abweichen.

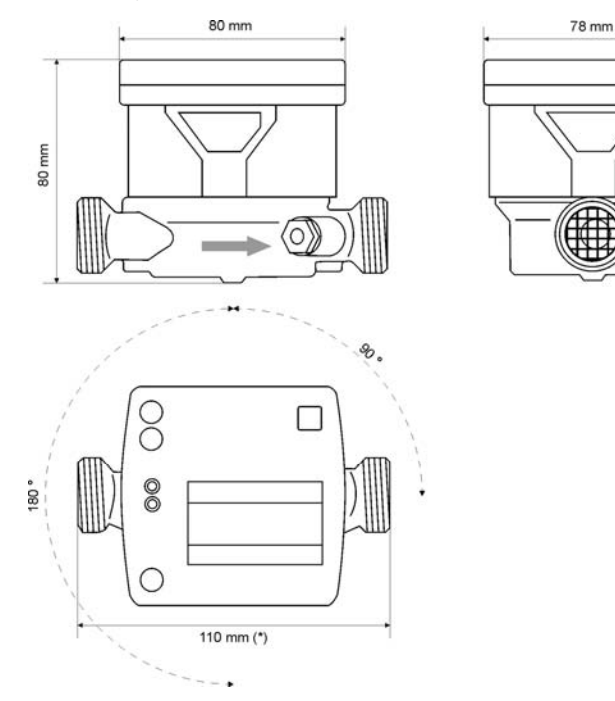

| (*) Dimensions may vary depending on the volume meter type.                                        | GB |
|----------------------------------------------------------------------------------------------------|----|
| (*) Le dimensioni possono variare a seconda del modello di strumento di misurazione del<br>volume. | Π  |
| (*) las medidas pueden variar en dependencia del tipo de contador de volumen.                      | ES |

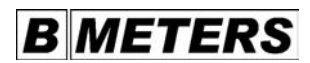

| Technische Daten 1/2        | Rechenwerk HYDROCAL G 21 und Temperaturfühler                                                              |
|-----------------------------|----------------------------------------------------------------------------------------------------|
| Тур:                        | Batteriebetriebener Kompakt-Wärmezähler                                                                    |
| Rechenwerk:                 | 270 ° drehbar                                                                                              |
| Schnittstellen:             | BMeters-Opto (2 Modi)<br>Impuls- und M-Bus-Ausgang bei integrierten Modulen (Option)                       |
| Batterie:                   | 6-Jahresbatterie<br>10-Jahresbatterie (Option)                                                             |
| Abtast-System:              | Magnetfreie patentierte Leitwertabtastung                                                                  |
| Aufsetzbare externe Module: | Funkmodul 868 MHz (rcu4)<br>Funkmodul 433 MHz (rcu3)<br>Impulsausgangs-Modul<br>M-Bus-Modul<br>RS232-Modul |

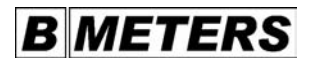

| Technical data 1/2                                            | Calculator HYDROCAL G 21 and temperature sensor                                                                                                    |    |  |  |
|---------------------------------------------------------------|----------------------------------------------------------------------------------------------------|----|--|--|
| Type:<br>Calculator:<br>Interfaces:                           | Battery-operated compact heat meter<br>rotating by 270°<br>BMeters-Opto (2 modes)<br>Pulse and M bus output in integrated modules (option)                                                                           |    |  |  |
| Battery:                                                      | 6-year battery<br>10-year battery (option)                                                                                                    | GB |  |  |
| Scanning system:<br>External slip-on modules:                 | Non magnetic patented scanning system<br>Radio module 868 MHz (rcu4)<br>Radio module 433 MHz (rcu3)<br>Pulse output module<br>M bus module<br>RS232 module                                                           |    |  |  |
| Dati tecnici 1/2                                              | Unità di calcolo HYDROCAL G 21 e sensore di temperatura                                                                                                    |    |  |  |
| Modello:<br>Unità di calcolo:<br>Interfacce:                  | Contatore di calore compatto con alimentazione a batterie<br>ruotabile di 270°<br>BMeters-Opto (2 modalità)<br>Uscita di impulsi ed uscita M-bus per moduli integrati (opzione)                                      |    |  |  |
| Batteria:                                                     | batteria della durata di 6 anni<br>batteria della durata di 10 anni (opzione)                                                                                                    |    |  |  |
| Sistema di scansione:<br>Moduli esterni montabili:            | Scansione della conduttanza senza magneti brevettata<br>Modulo radio 868 NHz (rcu4)<br>Modulo radio 433 NHz (rcu3)<br>Modulo con uscita di impulsi<br>Modulo M-bus                                                   |    |  |  |
| Datos técnicos 1/2                                            | Unidad aritmética HYDROCAL G 21 y sondas de temperatura                                                                                                    |    |  |  |
| Tipo:<br>Unidad aritmética:<br>Interfaces:                    | Calorímetro compacto alimentado por batería<br>girable a 270°<br>BMeters-Opto (2 modos)<br>Salida de impulsos y del bus M con los módulos integrados (opción)                                                        |    |  |  |
| Pila:                                                         | pila de 6 años de duración<br>pila de 10 años de duración (opción)                                                                                                    | ES |  |  |
| Sistema regulador por explora<br>Módulos externos incorporabl | ición: Sondeo de la conductancia sin imantación, patentado<br>es: Módulo para radio de 886 MHz (rcu4)<br>Módulo para radio de 433 MHz (rcu3)<br>Módulo de salida de impulsos<br>Módulo del bus M<br>Módulo del bus M |    |  |  |

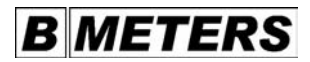

| Technische Daten 2/2          | Rechenwerk HYDROCAL G 21 und Temperaturfühler                   |
|-------------------------------|-----------------------------------------------------------------|
| Integrierbare interne Module: | Funkmodul 868 MHz (rcu4)<br>Impulsausgangs-Modul<br>M-Bus-Modul |
| Stromversorgung:              | 3.0 V Lithium-Batterie                                          |
| Betriebstemperaturbereich:    | +5 °C bis +55 °C, Innenbereich                                  |
| Lagertemperaturbereich:       | -20 °C bis +60 °C (Timer und Uhrzeit aktiv)                     |
| Schutzart:                    | IP 54                                                           |

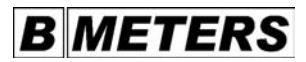

| Technical data 2/2                 | Calculator HYDROCAI G 21 and temperature sensor                                         |    |
|------------------------------------|-----------------------------------------------------------------------------------------|----|
| Internal modules to be integrated: | Radio module 868 MHz (rcu4)<br>Pulse output module<br>M bus module                      |    |
| Power supply:                      | 3.0 V lithium battery                                                                   | GB |
| Operating temperature range:       | +5 °C to +55 °C, indoors                                                                |    |
| Storage temperature range:         | -20 °C to +60 °C (Timer and clock time active)                                          |    |
| System of protection:              | IP 54                                                                                   |    |
|                                    |                                                                                         |    |
| Dati tecnici 2/2                   | Unità di calcolo HYDROCAL G 21 e sensore di temperatura                                 |    |
| Moduli integrabili interni:        | Modulo radio 868 NHz (rcu4)<br>Modulo con uscita di impulsi<br>Modulo M-bus             |    |
| Alimentazione:                     | batteria al litio 3,0 V                                                                 | IT |
| Gamma di temperature di funzioname | ento: da +5 °C fino a +55 °C, all'interno                                               |    |
| Gamma di temperature di immagazzi  | naggio: da -20 °C fino a +60 °C (timer e ora attivi)                                    |    |
| Tipo di protezione:                | IP 54                                                                                   |    |
|                                    |                                                                                         |    |
|                                    |                                                                                         |    |
| Datos técnicos 2/2                 | Unidad aritmética HYDROCAL G 21 y sondas de temperatura                                 |    |
| Módulos internos incorporables:    | Módulo para radio de 868 MHz (rcu4)<br>Módulo de salida de impulsos<br>Módulo del bus M |    |
| Alimentación eléctrica:            | Pila de litio de 3.0 V                                                                  | ES |
| Gama de temperaturas de servicio:  | +5 °C a +55 °C, en el interior                                                          |    |
| Gama de temperaturas de almacenar  | niento: -20 °C a +60 °C (temporizador y hora activos)                                   |    |
| Modo de protección:                | IP 54                                                                                   |    |
|                                    |                                                                                         |    |

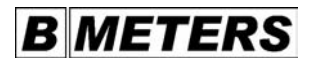

### Technische Daten 1/2 Volumenmessteile / Rechenwerk

| Geräte-Typ:                 | HYDROCAL G 21      | HYDROCAL G 21      | HYDROCAL G 21      |
|-----------------------------|--------------------|--------------------|--------------------|
| Nenndurchfluss VT Qn:       | 0,6 m³/h           | 1,5 m³/h           | 2,5 m³/h           |
| Einbaulänge:                | 110 mm             | 110 mm             | 130 mm             |
| Anschlussgewinde am Zähler: | G 3/4"             | G 3/4"             | G 1"               |
| Einbaulage:                 | beliebig           | beliebig           | beliebig           |
| Metrologische Klasse:       | B (opt. C)         | B (opt. C)         | B (opt. C)         |
| Anlauf:                     | 3 l/h              | 4 l/h              | 5 l/h              |
| Minimaler Durchfluss Qmin:  | 0,012 (0,006) m³/h | 0,030 (0,015) m³/h | 0,050 (0,025) m³/h |
| Maximaler Durchfluss Qmax:  | 1,2 m³/h           | 3,0 m³/h           | 5,0 m³/h           |
| Druckverlust bei Qn:        | < 0,04 bar         | < 0,22 bar         | < 0,24 bar         |
| Nenndruck Pn:               | 16 bar             | 16 bar             | 16 bar             |
| Nenndurchmesser:            | DN 15              | DN 15              | DN 20              |

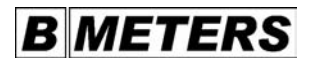

| Technical data 1/2                                                                                                    | Volume meters / calculator                                                                                |                                                                                                    |                                                                                                    |    |  |  |
|----------------------------------------------------------------------------------------------------|----------------------------------------------------------------------------------------------------|----------------------------------------------------------------------------------------------------|----------------------------------------------------------------------------------------------------|----|--|--|
| Device type:                                                                                                    | HYDROCAL G 21                                                                                             | HYDROCAL G 21                                                                                             | HYDROCAL G 21                                                                                             |    |  |  |
| Nominal flow VT Qn:<br>Mounting length:<br>Connecting thread at the meter:                                                                                                    | 0.6 m³/h<br>110 mm<br>G 3/4"                                                                              | 1.5 m³/h<br>110 mm<br>G 3/4"                                                                              | 2.5 m³/h<br>130 mm<br>G 1"                                                                                |    |  |  |
| Mounting position:<br>Metrology class:<br>Warmup:<br>Minimum flow Qmin:<br>Maximum flow Qmax:<br>Pressure loss at Qn:<br>Nominal pressure Pn:<br>Nominal diameter:                             | any<br>B (opt. C)<br>3 l/h<br>0.012 (0.006) m³/h<br>1.2 m³/h<br>< 0.04 bar<br>16 bar<br>DN 15             | any<br>B (opt. C)<br>4 l/h<br>0.030 (0.015) m³/h<br>3.0 m³/h<br>< 0.22 bar<br>16 bar<br>DN 15             | any<br>B (opt. C)<br>5 l/h<br>0.050 (0.025) m³/h<br>5.0 m³/h<br>< 0.24 bar<br>16 bar<br>DN 20             | GB |  |  |
| Dati tecnici 1/2                                                                                                    | Strumenti di misur                                                                                        | azione del volume /                                                                                       | unità di calcolo                                                                                          |    |  |  |
| Modello dell'apparecchio:                                                                                                    | HYDROCAL G 21                                                                                             | HYDROCAL G 21                                                                                             | HYDROCAL G 21                                                                                             |    |  |  |
| Portata nominale VT Qn:<br>Lunghezza di montaggio:<br>Filettatura di connessione del contat                                                                                                    | 0,6 m³/h<br>110 mm<br>ore: G 3/4"                                                                         | 1,5 m³/h<br>110 mm<br>G 3/4"                                                                              | 2,5 m³/h<br>130 mm<br>G 1"                                                                                |    |  |  |
| Posizione di montaggio:<br>Classe metrologica:<br>Avviamento:<br>Portata minima Qmin:<br>Portata massima Qmax:<br>Perdita di pressione con Qn:<br>Pressione nominale Pn:<br>Diametro nominale: | a scelta<br>B (opz. C)<br>3 l/h<br>0,012 (0,006) m³/h<br>1,2 m³/h<br>< 0,04 bar<br>16 bar<br>DN 15        | a scelta<br>B (opz. C)<br>4 l/h<br>0,030 (0,015) m³/h<br>3,0 m³/h<br>< 0,22 bar<br>16 bar<br>DN 15        | a scelta<br>B (opz. C)<br>5 l/h<br>0,050 (0,025) m³/h<br>5,0 m³/h<br>< 0,24 bar<br>DN 20                  | IT |  |  |
| Datos técnicos 1/2                                                                                                    | Contadores de volu                                                                                        | umen / unidad aritm                                                                                       | ética                                                                                                    |    |  |  |
| Tipo de equipo:                                                                                                    | HYDROCAL G 21                                                                                             | HYDROCAL G 21                                                                                             | HYDROCAL G 21                                                                                             |    |  |  |
| Paso nominal VT Qn:<br>Longitud total:<br>Rosca de conexión del contador:                                                                                                    | 0,6 m³/h<br>110 mm<br>G 3/4"                                                                              | 1,5 m³/h<br>110 mm<br>G 3/4"                                                                              | 2,5 m³/h<br>130 mm<br>G 1"                                                                                |    |  |  |
| Ubicación:<br>Clase metrológica:<br>Puesta en marcha:<br>Paso mínimo Qmin:<br>Paso máximo Qmax:<br>Pérdida de la presión para Qn:<br>Presión nominal Pn:<br>Diámetro nominal:                  | donde desee<br>B (opt. C)<br>3 l/h<br>0,012 (0,006) m³/h<br>1,2 m³/h<br>< 0,04 bares<br>16 bares<br>DN 15 | donde desee<br>B (opt. C)<br>4 l/h<br>0,030 (0,015) m³/h<br>3,0 m³/h<br>< 0,22 bares<br>16 bares<br>DN 15 | donde desee<br>B (opt. C)<br>5 l/h<br>0,050 (0,025) m³/h<br>5,0 m³/h<br>< 0,24 bares<br>16 bares<br>DN 20 | ES |  |  |

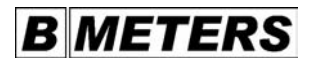

### Technische Daten 2/2 Volumenmessteile / Rechenwerk

| Geräte-Typ:                    | HYDROCAL G 21                  | HYDROCAL G 21                  | HYDROCAL G 21                  |
|--------------------------------|--------------------------------|--------------------------------|--------------------------------|
| Temperatur-Bereich:            | 5 - 90 °C                      | 5 - 90 °C                      | 5 - 90 °C                      |
| Max. Temperatur (kurzzeitig):  | 110 °C                         | 110 °C                         | 110 °C                         |
| Geeichte Temperatur-Differenz: | 3 - 70 K                       | 3 - 70 K                       | 3 - 70 K                       |
| Minimale Temperatur-Differenz: | : 1,0 / 0,2 K                  | 1,0 / 0,2 K                    | 1,0 / 0,2 K                    |
| Temperaturfühler-Art:          | PT 1000                        | PT 1000                        | PT 1000                        |
| Temperaturfühler Kabellänge:   | 1,5 (opt. 3,0) m               | 1,5 (opt. 3,0) m               | 1,5 (opt. 3,0) m               |
| Energieversorgung:             | Lithium-Batterie               | Lithium-Batterie               | Lithium-Batterie               |
| Laufdauer:                     | > 6 (opt. 10) Jahre            | > 6 (opt. 10) Jahre            | > 6 (opt. 10) Jahre            |
| Schutzart:                     | IP 54                          | IP 54                          | IP 54                          |
| Display-Ebenen:                | 4 / 5                          | 4 / 5                          | 4 / 5                          |
| Anzeige:                       | 7-stelliges LCD                | 7-stelliges LCD                | 7-stelliges LCD                |
| Energieanzeige:                | kWh (opt. MWh)<br>MJ (opt. GJ) | kWh (opt. MWh)<br>MJ (opt. GJ) | kWh (opt. MWh)<br>MJ (opt. GJ) |

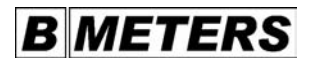

| Technical data 2/2                                                                                                    | Volume meters / ca                                                                                               | alculator                                                                                                    |                                                                                                    |    |
|----------------------------------------------------------------------------------------------------|----------------------------------------------------------------------------------------------------|----------------------------------------------------------------------------------------------------|----------------------------------------------------------------------------------------------------|----|
| Device type:<br>Temperature range:<br>Max. temperature (for a brief period):<br>Calibrated temperature difference:<br>Minimum temperature difference:<br>Type of temperature sensor:<br>Temperature sensor cable length:                                         | HYDROCAL G 21<br>5 - 90 °C<br>110 °C<br>3 - 70 K<br>1.0 / 0.2 K<br>PT 1000<br>1.5 (opt. 3.0) m                   | HYDROCAL G 21<br>5 - 90 °C<br>110 °C<br>3 - 70 K<br>1.0 / 0.2 K<br>PT 1000<br>1.5 (opt. 3.0) m                   | HYDROCAL G 21<br>5 - 90 °C<br>110 °C<br>3 - 70 K<br>1.0 / 0.2 K<br>PT 1000<br>1.5 (opt. 3.0) m                   | GB |
| Power supply:<br>Service life:<br>System of protection:<br>Display levels:<br>Display:<br>Energy display:                                                                                                    | Lithium battery<br>> 6 (opt. 10) years<br>IP 54<br>4 / 5<br>7-digit LCD<br>KWh (opt. MWh)<br>MJ (opt. GJ)        | Lithium battery<br>> 6 (opt. 10) years<br>IP 54<br>4 / 5<br>7-digit LCD<br>kWh (opt. MWh)<br>MJ (opt. GJ)        | Lithium battery<br>> 6 (opt. 10) years<br>IP 54<br>4 / 5<br>7-digit LCD<br>kWh (opt. MWh)<br>MJ (opt. GJ)        |    |
| Dati tecnici 2/2                                                                                                    | Strumenti di misur                                                                                               | azione del volume /                                                                                              | unità di calcolo                                                                                                 |    |
| Modello dell'apparecchio:<br>Limiti della temperatura:<br>Temperatura max. (per brevi periodi):<br>Taratura della differenza di temperatu<br>Differenza di temperatura minima:<br>Tipo di sensore di temperatura:<br>Lunghezza del cavo per il sensore di temper | HYDROCAL G 21<br>5 - 90 °C<br>110 °C<br>ra: 3 - 70 K<br>1,0 / 0,2 K<br>PT 1000<br>ratura: 1,5 (opz. 3,0) n       | HYDROCAL G 21<br>5 - 90 °C<br>110 °C<br>3 - 70 K<br>1,0 / 0,2 K<br>PT 1000<br>n 1,5 (opz. 3,0) m                 | HYDROCAL G 21<br>5 - 90 °C<br>110 °C<br>3 - 70 K<br>1,0 / 0,2 K<br>PT 1000<br>1,5 (opz. 3,0) m                   | ІТ |
| Alimentazione:<br>Durata:<br>Tipo di protezione:<br>Livelli del display:<br>Display:<br>Indicazione di energia:                                                                                                    | batteria al litio<br>> 6 (opz. 10) anni<br>IP 54<br>4 / 5<br>LCD a 7 caratteri<br>kWh (opz. MWh)<br>MJ (opz. GJ) | batteria al litio<br>> 6 (opz. 10) anni<br>IP 54<br>4 / 5<br>LCD a 7 caratteri<br>kWh (opz. MWh)<br>MJ (opz. GJ) | batteria al litio<br>> 6 (opz. 10) anni<br>IP 54<br>4 / 5<br>LCD a 7 caratteri<br>kWh (opz. MWh)<br>MJ (opz. GJ) |    |
| Datos técnicos 2/2                                                                                                    | Contadores de vol                                                                                                | umen / unidad aritm                                                                                              | ética                                                                                                    |    |
| Tipo de equipo:<br>Gama de temperaturas:<br>Temperaturas máxima (por poco tiemp<br>Diferencia de temperatura:<br>Diferencia mínima de temperatura:<br>Tipo de sonda de temperatura:<br>Longitud del cable de la sonda de temperatu                               | HYDROCAL G 21<br>5 - 90 °C<br>o): 110 °C<br>3 - 70 K<br>1,0 / 0,2 K<br>PT 1000<br>ura: 1,5 (opt. 3,0) m          | HYDROCAL G 21<br>5 - 90 °C<br>110 °C<br>3 - 70 K<br>1,0 / 0,2 K<br>PT 1000<br>1,5 (opt. 3,0) m                   | HYDROCAL G 21<br>5 - 90 °C<br>110 °C<br>3 - 70 K<br>1,0 / 0,2 K<br>PT 1000<br>1,5 (opt. 3,0) m                   | ES |
| Suministro de energía:<br>Vida útil:<br>Modo de protección:<br>Niveles de la pantalla:<br>Visualización:<br>Visualización de la energía:                                                                                                    | Pila de litio<br>> 6 (opt. 10) años<br>IP 54<br>4 / 5<br>LCD de 7 posiciones<br>kWh (opt. MWh)<br>MJ (opt. GJ)   | Pila de litio<br>> 6 (opt. 10) años<br>IP 54<br>4 / 5<br>LCD de 7 posiciones<br>kWh (opt. MWh)<br>MJ (opt. GJ)   | Pila de litio<br>> 6 (opt. 10) años<br>IP 54<br>4 / 5<br>LCD de 7 posiciones<br>KWh (opt. MWh)<br>MJ (opt. GJ)   |    |

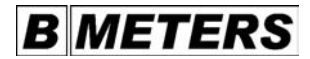

#### Geräteelemente 1/3

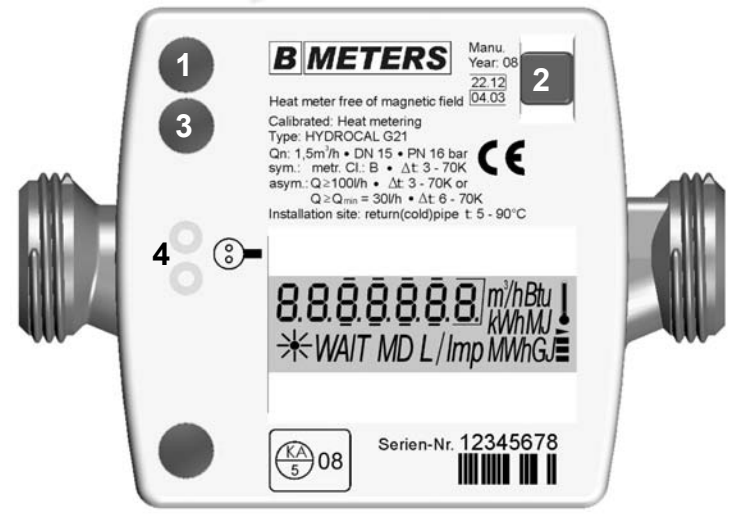

- 1. Plomben und Befestigungsöffnungen für optionale externe Module (Öffnen und Montage der Module nur durch Zerstörung der Plomben möglich.)
- a. Display- und Ebenenauswahl b. Funktions-Taste zur Einstellung des Stichtages c. Funktions-Taste zur Einstellung der M-Bus-Adresse (optional)
- 3. Ausgang zum M-Bus-System beim optional installiertem internen M-Bus-Modul & Ausgang vom optional installiertem Impulsausgangs-Modul
- 4. Optische Daten-Schnittstelle "BMeters-Opto"

| 1. | Seals and fixture openings for optional external modules (opening and assembling of the modules only possible after the seals have been destroyed)                                       |    |
|----|----------------------------------------------------------------------------------------------------|----|
| 2. | a. Display and level selection<br>b. Function key for setting the key date<br>c. Function key for setting the M bus address (optional)                                                   | CB |
| 3. | Output to the M bus system with optionally installed internal M bus module<br>Output from the optionally installed pulse output module                                                   | GD |
| 4. | Optical data interface "BMeters-Opto"                                                                                                    |    |
| 1. | Piombini e aperture di fissaggio per i moduli esterni opzionali<br>(l'apertura ed il montaggio dei moduli sono possibili solo dopo aver eliminato i piombini)                            |    |
| 2. | a. selezione del display e dei livelli<br>b. tasto di funzione per l'impostazione della data di lettura<br>c. tasto di funzione per l'impostazione dell'indirizzo dell'M-bus (opzionale) | 17 |
| 3. | Uscita per il sistema M-bus con modulo interno M-bus installato (opzionale)<br>Uscita del modulo con uscita di impulsi installato (opzionale)                                            |    |
| 4. | Interfaccia di dati ottica "BMeters-Opto"                                                                                                    |    |
| 1. | Precintos y orificios de fijación para los módulos externos opcionales<br>(con sólo destruir los precintos se pueden abrir y montar los módulos)                                         |    |
| 2. | a. Selección de la pantalla y el nivel<br>b. Tecla de acceso directo para fijar el día de referencia<br>c. Tecla de acceso directo para definir la dirección en el bus M (opcional)      | FS |
| 3. | Salida hacia el sistema del bus M para un módulo interno de bus M instalado opcionalmente Salida del módulo de salida de impulsos instalado opcionalmente                                | 20 |
| 4. | Interfaz óptica de datos "BMeters-Opto"                                                                                                    |    |

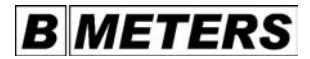

#### Geräteelemente 2/3

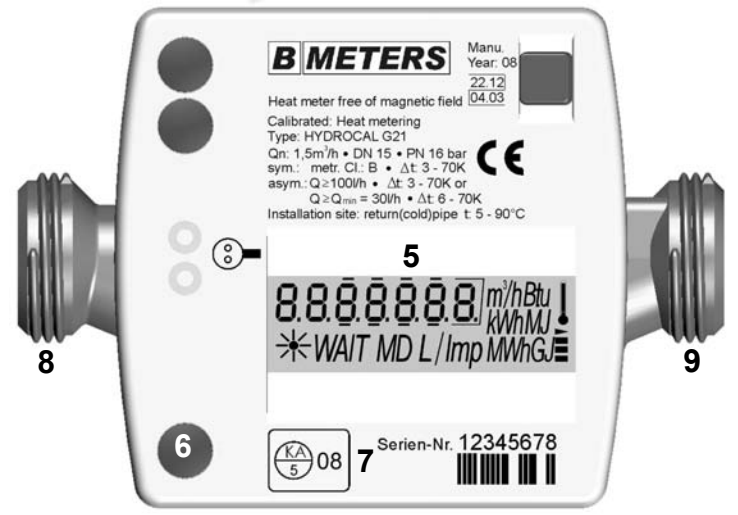

| 5. | LC-Display                                                                                                    |
|----|----------------------------------------------------------------------------------------------------|
| 6. | Plomben und Befestigungsöffnungen für optionale externe Module (Öffnen und Montage der Module nur durch Zerstörung der Plomben möglich.) |
| 7. | Eich- oder Prüfmarke                                                                                                    |
| 8. | Gewinde-Anschluss Volumenmessteil-Eingang                                                                                                |
| 9. | Gewinde-Anschluss Volumenmessteil-Ausgang                                                                                                |

| 5. | LC display                                                                                                    |    |
|----|----------------------------------------------------------------------------------------------------|----|
| 6. | Seals and fixture openings for optional external modules (opening and assembling of the modules only possible after the seals have been destroyed)         |    |
| 7. | Calibration mark or control mark                                                                                                    | GB |
| 8. | Threaded connection to the volume meter input                                                                                                    |    |
| 9. | Threaded connection to the volume meter output                                                                                                    |    |
| 5. | Display a cristalli liquidi (LCD)                                                                                                    |    |
| 6. | Piombini e aperture di fissaggio per i moduli esterni opzionali (l'apertura ed il montaggio dei moduli sono possibili solo dopo aver eliminato i piombini) |    |
| 7. | Marchio di taratura e di controllo                                                                                                    | IT |
| 8. | Filettatura di collegamento ingresso dello strumento di misurazione del volume                                                                             |    |
| 9. | Filettatura di collegamento ingresso dello strumento di misurazione del volume                                                                             |    |
| 5. | Pantalla LC                                                                                                    |    |
| 6. | Precintos y orificios de fijación para los módulos externos opcionales (con sólo<br>destruir los precintos se pueden abrir y montar los módulos)           |    |
| 7. | Marca de calibración o marca de control                                                                                                    | ES |
| 8. | Racor roscado entre el contador de volumen y la entrada                                                                                                    |    |
| 9. | Racor roscado entre el contador de volumen y la salida                                                                                                    |    |

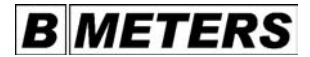

### Geräteelemente 3/3

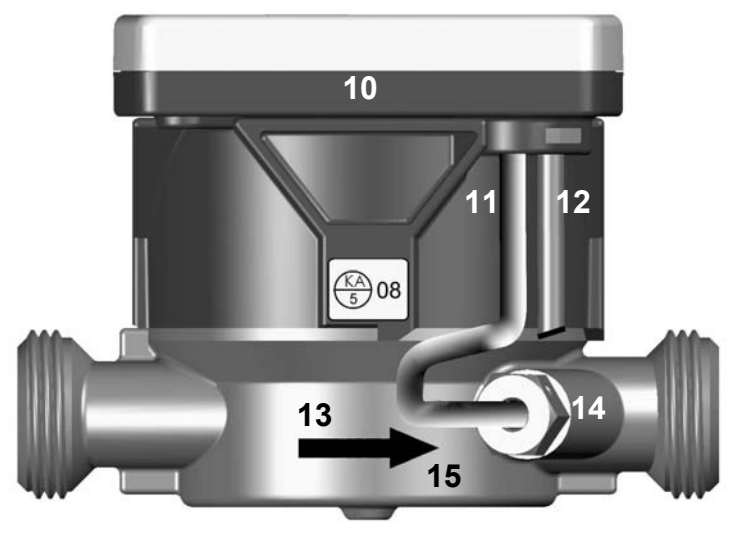

- 10. Gehäuse Rechenwerk
  - 11. Fest eingebauter Temperaturfühler (Rücklauf)
  - 12. Fest eingebauter Temperaturfühler (Vorlauf)
  - 13. Kennzeichnung Durchflussrichtung
  - 14. Fest eingebaute Fühlerverschraubung
  - 15. Metallgehäuse Hydraulik / Volumenmessgeber

| 10. | Housing of the calculator                                            |            |
|-----|----------------------------------------------------------------------|------------|
| 11. | Mounted temperature sensor (return flow)                             |            |
| 12. | Mounted temperature sensor (supply flow)                             | ~ ¬        |
| 13. | Marking of the flow direction                                        | GB         |
| 14. | Mounted sensor screw joint                                           |            |
| 15. | Metal housing hydraulic/ volume encoder                              |            |
| 10. | Contenitore dell'unità di calcolo                                    |            |
| 11. | Sensore di temperatura (flusso di ritorno) montato fisso             |            |
| 12. | Sensore di temperatura (flusso di mandata) montato fisso             |            |
| 13. | Contrassegno della direzione di flusso                               |            |
| 14. | Collegamento a vite del sensore montato fisso                        |            |
| 15. | Contenitore metallico dell'impianto idraulico / indicatore di volume |            |
| 10. | Caja de la unidad aritmética                                         |            |
| 11. | Sonda de temperatura fija (retorno)                                  |            |
| 12. | Sonda de temperatura fija (alimentación)                             | Ee         |
| 13. | Señalización de la dirección del paso                                | <b>E</b> 3 |
| 14. | Acoplador de unión fijo de la sonda                                  |            |
| 15. | Caja metálica sistema hidráulico / transductor de volumen            |            |

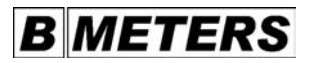

| 1.<br>8.8.8.8.8.8.8.8.0m//hBu<br>₩MAIT MD L/Imp MWhG.≣ | <b>Display – Alles an</b><br>Alle Segmente werden angezeigt – Displaytest.                                            |
|--------------------------------------------------------|----------------------------------------------------------------------------------------------------|
| 2.                                                     | <b>Display – Alles aus</b><br>Normaler stiller Betrieb des Wärmezählers.                                              |
| *                                                      | <b>Display – Impulse (animiert)</b><br>Volumenimpulse werden vom hydraulischen Geber empfangen.                       |
| 4.<br>WAIT WAIT                                        | Display - Warten<br>Anzeige bei erhöhtem Zugriff auf die optische Schnittstelle > Batterie<br>wird stark beansprucht! |
| 5.                                                     | Display - Temperatur<br>Thermometer zeigt Temperaturinformationen.                                                    |

| 1. | Display – All on<br>All segments are displayed – display test.                                                                                                    |    |
|----|----------------------------------------------------------------------------------------------------|----|
| 2. | Display – All off<br>Normal silent operation of the heat meter                                                                                                    |    |
| 3. | <b>Display – Pulses (animated)</b><br>Volume pulses are received by the hydraulic encoder.                                                                               | GB |
| 4. | Display - Wait<br>Display when access to the optical interface is high<br>> High load on battery!                                                                        |    |
| 5. | Display - Temperature<br>Thermometer displays temperature data.                                                                                                    |    |
| 1. | <b>Display – tutto acceso</b><br>Vengono visualizzati tutti i segmenti – test del display.                                                                               |    |
| 2. | Display – tutto spento<br>Funzionamento silenzioso normale del contatore di calore.                                                                                      |    |
| 3. | Display – impulsi (animati)<br>Gli impulsi di volume vengono ricevuti dal trasmettitore idraulico.                                                                       | IT |
| 4. | Display - attendere<br>L'indicazione appare in caso di trasmissione di un'elevata quantitá di dati all'interfaccia ottica<br>> la batteria viene sfruttata intensamente! |    |
| 5. | Display – temperatura<br>il termometro fornisce informazioni sulla temperatura.                                                                                          |    |
| 1. | Pantalla – todo conectado<br>Se muestran todos los segmentos – prueba de la pantalla.                                                                                    |    |
| 2. | Pantalla – todo desconectado<br>Funcionamiento calmado normal del calorímetro.                                                                                           |    |
| 3. | Pantalla – impulsos (animados)<br>Los impulsos del volumen son recibidos por el emisor hidráulico.                                                                       | ES |
| 4. | Pantalla - espera<br>Visualización cuando hay un acceso elevado a la interfaz óptica<br>> jhay un alto consumo de la pila!                                               |    |
| 5. | Pantalla - temperatura<br>El termómetro muestra informaciones relativas a la temperatura.                                                                                |    |

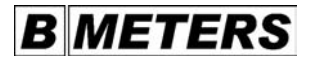

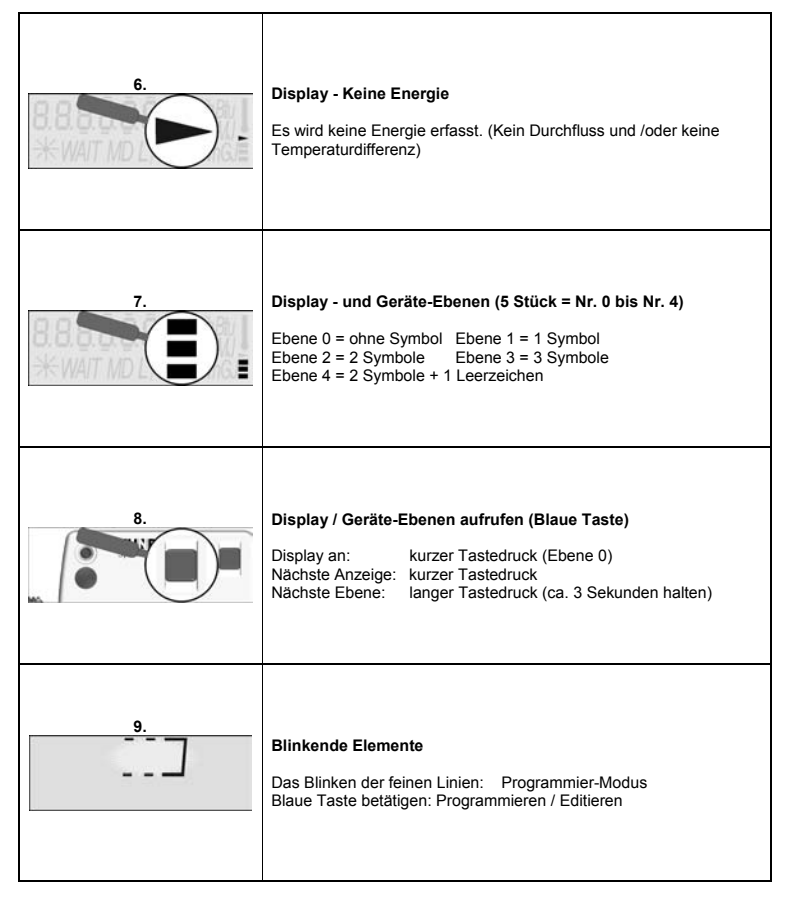

| 6. | Display - No energy<br>No energy is recorded.                                   |    |
|----|---------------------------------------------------------------------------------|----|
| -  |                                                                                 |    |
| 7. | Level 0 = without symbol                                                        |    |
|    | Level $2 = 2$ symbols Level $3 = 3$ symbols                                     |    |
|    | Level 4 = 2 symbols + 1 blank                                                   | 00 |
| 8. | Calling up display / device levels (blue key)                                   | GB |
|    | Display on: press the key briefly (level 0)                                     |    |
|    | Next display: press the key briefly                                             |    |
|    | Next level: keep the key pressed (for about 3 seconds)                          |    |
| 9. | Flashing elements                                                               |    |
|    | Flashing of the fine lines: Programming mode                                    |    |
|    | Press the blue key: Programming / Editing                                       |    |
| •  | Display, spargia pulla                                                          |    |
| ю. | Display – energia nulla<br>Non viene rilevata alcuna energia                    |    |
|    | (assenza di flusso e/o nessuna differenza di temperatura)                       |    |
| -  |                                                                                 | -  |
| 7. | Livelli dei display e dell'apparecchio (5 livelli = dai n. u ai n. 4)           |    |
|    | Livello 2 = 2 simboli Livello 2 = 2 simboli                                     |    |
|    | Livello $2 - 2$ simboli $\pm 1$ spazio                                          |    |
| 8  | Richiamare i livelli del display e dell'apparecchio (tasto blu)                 |    |
| υ. | Display acceso: nremere brevemente il tasto (livello 0)                         |    |
|    | Indicazione successiva: premere brevemente il tasto                             |    |
|    | Livello successivo: premere il tasto a lungo (tenere premuto per ca. 3 secondi) |    |
| ٥  | Elementi lampeggianti                                                           |    |
| э. | Trattini lampeggianti Modalità di programmazione                                |    |
|    | Premere il tasto blu: programmare / editare                                     |    |
|    | pg                                                                              |    |
| 6. | Pantalla – no hay energía                                                       |    |
|    | No se detecta energía.                                                          |    |
|    | (no hay paso y/o diferencia de temperatura)                                     |    |
| 7. | Niveles de la pantalla y los equipos (5 = nº 0 al nº 4)                         |    |
|    | nivel 0 = sin símbolo nivel 1 = 1 símbolo                                       |    |
|    | nivel 2 = 2 símbolos nivel 3 = 3 símbolos                                       |    |
| ~  | nivel 4 = 2 simbolos + 1 espacio en blanco                                      | FS |
| 0. | Liamada de los niveles de la pantalla / del equipo (tecia azul)                 |    |
|    | Próxima visualización: breve pulsación de la tecla (IIIvel V)                   |    |
|    | Próximo nivel: nulsación más larga de la tecla (sostener aprox 3 segundos)      |    |
| _  |                                                                                 |    |
| 9. | Elementos intermitentes                                                         |    |
|    | Lineas tinas intermitentes: modo de programación                                |    |
|    | Pulsar la tecla azul: programación / edición                                    |    |

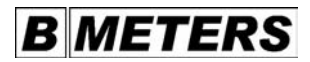

### **Display Ebene 0**

| 0.1<br>0287143. <sub>km</sub><br>₩                | Aktuelle Wärmemenge             |
|---------------------------------------------------|---------------------------------|
| 0.2<br>8.8.8.8.8.8.8.8.8.1<br>₩WAIT MD L/Imp MWhG | Displaytest – alle Segmente an  |
| 0.3                                               | Displaytest – alle Segmente aus |
| 0253614, <sub>km</sub><br>≭ M                     | Altwert Wärmemenge              |
| <u>۵.5</u><br>۲ 1234<br>*                         | Checkzahl Wärmemenge            |
| 0.6<br>0   - 0  <br>₩ MD                          | Stichtag                        |

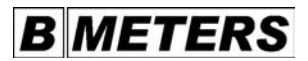

|     | Display Level 0                            | To change the display – Press the key briefly /<br>To change the levels – Press the key for about 3 seconds |    |
|-----|--------------------------------------------|----------------------------------------------------------------------------------------------------|----|
| 0.1 | Current amount of heat                     |                                                                                                    |    |
| 0.2 | Display test - all segme                   | ents on                                                                                                    |    |
| 0.3 | Display test - all segme                   | ents off                                                                                                    | GB |
| 0.4 | Previous value of amou                     | unt of heat                                                                                                 |    |
| 0.5 | Check number of amou                       | unt of heat                                                                                                 |    |
| 0.6 | Key date                                   |                                                                                                    |    |
|     | Display livello 0                          | Cambio display – premere brevemente il tasto /<br>cambio livello - premere il tasto per ca. 3 secondi       |    |
| 0.1 | Quantitá di calore attua                   | ale                                                                                                    |    |
| 0.2 | 2 Test del display tutti i segmenti accesi |                                                                                                    |    |
| 0.3 | Test del display – tutti                   | i segmenti spenti                                                                                           | IT |
| 0.4 | Valore precedente della                    | a quantità di calore                                                                                        |    |
| 0.5 | Numero di controllo de                     | Ila quantità di calore                                                                                      |    |
| 0.6 | Data di lettura                            |                                                                                                    |    |
|     | Nivel de la pantalla 0                     | Cambio de pantalla – pulsar brevemente la tecla /<br>cambio de nivel – pulsar la tecla aprox. 3 segundos    |    |
| 0.1 | Cantidad de calor actua                    | al                                                                                                    |    |
| 0.2 | Prueba de la pantalla -                    | se conectan todos los segmentos                                                                             |    |
| 0.3 | Prueba de la pantalla -                    | se desconectan todos los segmentos                                                                          | ES |
| 0.4 | Valor previo de la canti                   | idad de calor                                                                                               |    |
| 0.5 | Cifra de control de la c                   | antidad de calor                                                                                            |    |
| 0.6 | Día de referencia                          |                                                                                                    |    |

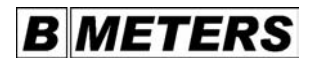

#### **Display Ebene 0**

Displaywechsel - Taste kurz betätigen / Ebenenwechsel - Taste ca. 3 Sekunden betätigen

#### Bei optionaler Kältemessung

| ⊂ 187183. <sub>km</sub><br>*    | Aktuelle Kältemenge  |
|---------------------------------|----------------------|
| د 0536 ۲۹ <sub>kWh</sub><br>★ M | Altwert Kältemenge   |
| د۹ ۲۹۱۲<br>*                    | Checkzahl Kältemenge |

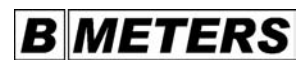

|     | In case of optional measurement of cold<br>Display Level 0 To change the display – Press the key briefly /<br>To change the levels – Press the key for about 3 seconds                 |    |
|-----|----------------------------------------------------------------------------------------------------|----|
| 0.7 | Current amount of cold                                                                                                    | GB |
| 0.8 | Previous value of amount of cold                                                                                                    |    |
| 0.9 | Check number of amount of cold                                                                                                    |    |
|     | Con la misurazione opzionale dell'energia di raffreddamento<br>Display livello 0 Cambio display – premere brevemente il tasto /<br>cambio livello - premere il tasto per ca. 3 secondi |    |
| 0.7 | Quantità di energia di raffreddamento attuale                                                                                                    | ІТ |
| 0.8 | Valore precedente della quantità di energia di raffreddamento                                                                                                    |    |
| 0.9 | Numero di controllo della quantità di energia di raffreddamento                                                                                                    |    |
|     | Para la opción de la medida frigorífica<br>Nivel de la pantalla 0 Cambio de pantalla – pulsar brevemente la tecla /<br>cambio de nivel – pulsar la tecla aprox. 3 segundos             |    |
| 0.7 | Cantidad de frío actual                                                                                                    | FS |
| 0.8 | Valor previo de la cantidad de frío                                                                                                    |    |
| 0.9 | Cifra de control cantidad de frío                                                                                                    |    |

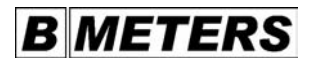

### **Display Ebene 1**

| 1.1<br>13 124 <u>18</u> m'<br>*       | Kumuliertes Volumen     |
|---------------------------------------|-------------------------|
| 1.2<br>000 [390 <sup>m/h</sup><br>∗ _ | Momentaner Durchfluss   |
| 1.3<br>07/9℃↓<br>米                    | Vorlauf-Temperatur      |
| 1.4<br>0290 °C<br>*                   | Rücklauf-Temperatur     |
| 1.5<br>042.9 °C ↓<br>* -              | Temperatur-Differenz    |
| +                                     | Momentaner Energiefluss |
| 001263 <u>9</u> h<br>* -              | Betriebsstunden         |

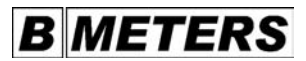

|     | Display Level 1         | To change the display – Press the key briefly /<br>To change the levels – Press the key for about 3 seconds |            |
|-----|-------------------------|----------------------------------------------------------------------------------------------------|------------|
| 1.1 | Accumulated volume      |                                                                                                    |            |
| 1.2 | Current flow            |                                                                                                    |            |
| 1.3 | Supply flow temperatu   | re                                                                                                    | GB         |
| 1.4 | Return flow temperatur  | re                                                                                                    | 00         |
| 1.5 | Difference in temperate | ure                                                                                                    |            |
| 1.6 | Current energy flow     |                                                                                                    |            |
| 1.7 | Operating hours         |                                                                                                    |            |
|     | Display livello 1       | Cambio display – premere brevemente il tasto /<br>cambio livello - premere il tasto per ca. 3 secondi       |            |
| 1.1 | Volume cumulato         |                                                                                                    |            |
| 1.2 | Portata momentanea      |                                                                                                    |            |
| 1.3 | Temperatura del flusso  | o di mandata                                                                                                | ΙТ         |
| 1.4 | Temperatura del flusso  | ) di ritorno                                                                                                |            |
| 1.5 | Differenza di temperatu | ıra                                                                                                    |            |
| 1.6 | Flusso momentaneo di    | energia                                                                                                    |            |
| 1.7 | Ore di funzionamento    |                                                                                                    |            |
|     | Nivel de la pantalla 1  | Cambio de pantalla – pulsar brevemente la tecla /<br>cambio de nivel – pulsar la tecla aprox. 3 segundos    |            |
| 1.1 | Volumen acumulado       |                                                                                                    |            |
| 1.2 | Flujo momentáneo        |                                                                                                    |            |
| 1.3 | Temperatura de la alim  | entación                                                                                                    | Ee         |
| 1.4 | Temperatura del retorn  | 10                                                                                                    | <b>L</b> 3 |
| 1.5 | Diferencia de temperat  | ura                                                                                                    |            |
| 1.6 | Consumo calorífico mo   | omentáneo                                                                                                   |            |
| 1.7 | Horas de servicio       |                                                                                                    |            |
|     |                         |                                                                                                    |            |

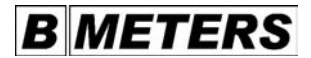

### **Display Ebene 2/1**

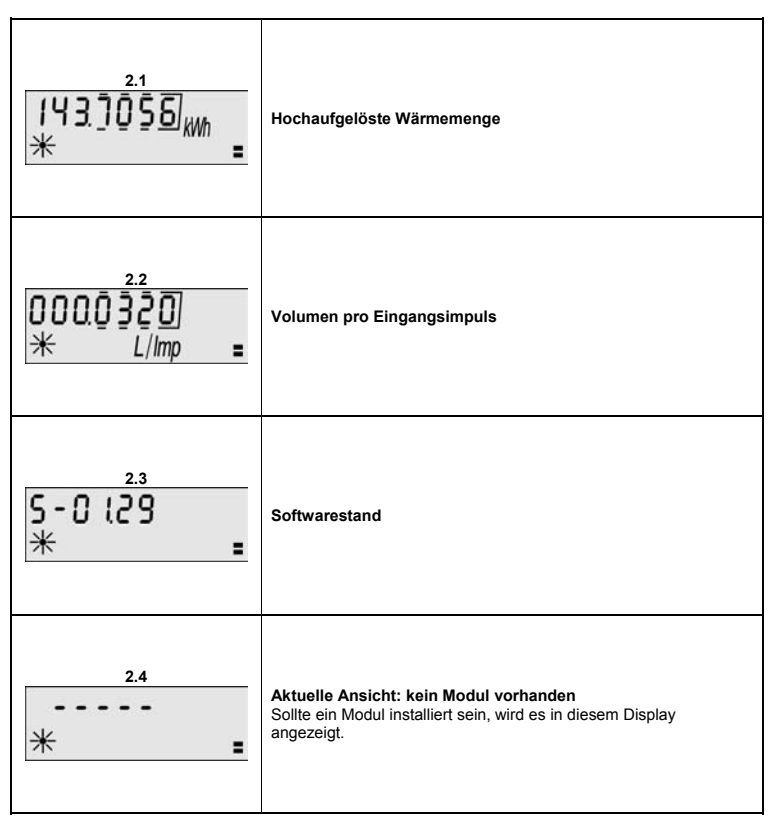

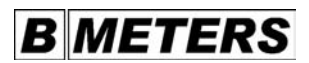

|     | Display Level 2/1                                    | To change the display – Press the key briefly /<br>To change the levels – Press the key for about 3 seconds |    |
|-----|------------------------------------------------------|----------------------------------------------------------------------------------------------------|----|
| 2.1 | High resolution of amo                               | ount of heat                                                                                                |    |
| 2.2 | Volume per input pulse                               | 3                                                                                                    | GB |
| 2.3 | Software version                                     |                                                                                                    |    |
| 2.4 | Current view: no modul<br>If a module has been ins   | ile available<br>talled, it will be shown on the display.                                                   |    |
|     | Display livello 2/1                                  | Cambio display – premere brevemente il tasto /<br>cambio livello - premere il tasto per ca. 3 secondi       |    |
| 2.1 | Quantità di calore ad a                              | Ita precisione                                                                                              |    |
| 2.2 | Volume per impulso ric                               | cevuto                                                                                                    | IT |
| 2.3 | Versione del software                                |                                                                                                    |    |
| 2.4 | Visualizzazione attuale<br>Se viene installato un mo | : nessun modulo presente<br>odulo, l'indicazione appare su questo display.                                  |    |
|     | Nivel de la pantalla 2/1                             | Cambio de pantalla – pulsar brevemente la tecla /<br>cambio de nivel – pulsar la tecla aprox. 3 segundos    |    |
| 2.1 | Cantidad de calor de a                               | lta disipación                                                                                              |    |
| 2.2 | Volumen por impulso o                                | de entrada                                                                                                  | ES |
| 2.3 | Estado del software                                  |                                                                                                    |    |
| 2.4 | Vista actual: no hay nin<br>Si hay un módulo instala | <b>ngún módulo</b><br>do se muestra en esta pantalla.                                                       |    |

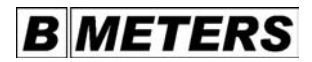

### Display Ebene 2/2

| 2.5                  | Display-Anzeige beim installierten Funk-Modul                  |
|----------------------|----------------------------------------------------------------|
| FU                   | Modul: Funk 868MHz                                             |
| ★ ∎                  | Installiertes Funk-Modul, nicht im Betrieb                     |
| 2.6<br>FU 858<br>★ ∎ | Modul: Funk 868MHz<br>Installiertes Funk-Modul, ist im Betrieb |

| ₽UL 00 I km = | Display-Anzeigen bei installierten Impuls-Modul<br>Modul: Impulsausgangs-Modul<br>Impuls-Wert = 1 kWh |
|---------------|----------------------------------------------------------------------------------------------------|
|---------------|----------------------------------------------------------------------------------------------------|

| 2.8     | Display-Anzeige beim installierten M-Bus-Modul |
|---------|------------------------------------------------|
| 6US 012 | Modul: M-Bus-Modul                             |
| ★ ∎     | Bus-Adresse = 12                               |

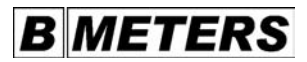

|     | Display Level 2/2                                 | To change the display – Press the key briefly /<br>To change the levels – Press the key for about 3 seconds |    |
|-----|---------------------------------------------------|----------------------------------------------------------------------------------------------------|----|
| 2.5 | Display when a radio n<br>Module: Radio 868 MH    | nodule has been installed<br>z Installed radio module, not in operation                                     |    |
| 2.6 | Module: Radio 868 MH                              | z Installed radio module, in operation                                                                      | GB |
| 2.7 | Display when a pulse n<br>Module: Pulse output r  | nodule has been installed<br>nodule Pulse value = 1 kWh                                                     |    |
| 2.8 | Display when an M bus<br>Module: M bus module     | s module has been installed<br>Bus address = 12                                                             |    |
|     | Display livello 2/2                               | Cambio display – premere brevemente il tasto /<br>cambio livello - premere il tasto per ca. 3 secondi       |    |
| 2.5 | Visualizzazione del dis<br>Modulo: radio 868 MHz  | play con modulo radio installato<br>modulo radio installato, non in funzione                                |    |
| 2.6 | Modulo: radio 868 MHz                             | modulo radio installato, in funzione                                                                        | IT |
| 2.7 | Visualizzazioni del disp<br>Modulo: Modulo con us | olay con modulo di impulso installato<br>scita di impulsi Valore dell'impulso = 1 kWh                       |    |
| 2.8 | Visualizzazione del dis<br>Modulo: Modulo M-bus   | play con modulo M-bus installato<br>Indirizzo di bus = 12                                                   |    |
|     | Nivel de la pantalla 2/2                          | Cambio de pantalla – pulsar brevemente la tecla /<br>cambio de nivel – pulsar la tecla aprox. 3 segundos    |    |
| 2.5 | Visualización en la pan<br>Módulo: radio de 868 N | talla si hay un módulo para radio instalado<br>IHz Módulo para radio instalado, no está en funcionamiento   |    |
| 2.6 | Módulo: radio de 868 N                            | IHz Módulo para radio instalado, está en funcionamiento                                                     | ES |
| 2.7 | Visualizaciones en la p<br>Módulo: Módulo de sal  | antalla si hay un módulo para impulsos instalado<br>ida de impulsos Valor del impulso = 1 kWh               |    |
| 2.8 | Visualización en la pan<br>Módulo: Módulo del bu  | talla si hay un módulo para bus M instalado<br>Is M Dirección del bus = 12                                  |    |

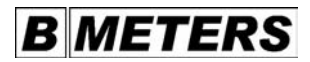

#### Display Ebene 3 bei Wärme-Energie-Messung

| 3.1<br>0 ↓ ↓ ↓05.<br>★ ∎                                                                            | Speicherdatum neuster Monatswert  |
|----------------------------------------------------------------------------------------------------|-----------------------------------|
| 0280164 ₩ <b>■</b>                                                                                  | zugehöriger Monatswert            |
| Speicher-Datum und<br>Speicher-Werte der<br>letzten 18 Monate werden<br>über das Display angezeigt. |                                   |
| 3.3<br>0 106.04<br>★ ∎                                                                              | Speicherdatum ältester Monatswert |
| 02 13645. <sub>km</sub>                                                                             | zugehöriger Monatswert            |

| Display level 3 during heat energy measurement<br>To change the display – Press the key briefly /<br>To change the levels – Press the key for about 3 seconds            |                                                                                                    |
|----------------------------------------------------------------------------------------------------|----------------------------------------------------------------------------------------------------|
|                                                                                                    |                                                                                                    |
| Date of storage of current monthly value                                                                                                    |                                                                                                    |
| related monthly value                                                                                                    | GB                                                                                                    |
| Date of storage and stored values of the last 18 months are shown on the display.                                                                                        |                                                                                                    |
| Date of storage of earliest monthly value                                                                                                    |                                                                                                    |
| related monthly value                                                                                                    |                                                                                                    |
| Display livello 3 con misurazione dell'energia di riscaldamento<br>Cambio display – premere brevemente il tasto /<br>cambio livello - premere il tasto per ca. 3 secondi |                                                                                                    |
| Data di memorizzazione del valore mensile più recente                                                                                                    |                                                                                                    |
| Valore mensile corrispondente                                                                                                    | ΙТ                                                                                                    |
| La data e i valori di memorizzazione degli ultimi 18 mesi vengono visualizzati sul display.                                                                              |                                                                                                    |
| Data di memorizzazione del valore mensile più vecchio                                                                                                    |                                                                                                    |
| Valore mensile corrispondente                                                                                                    |                                                                                                    |
| Nivel de la pantalla 3 para la medida de la energía térmica<br>Cambio de pantalla – pulsar brevemente la tecla /<br>cambio de nivel – pulsar la tecla aprox. 3 segundos  |                                                                                                    |
| Fecha de almacenamiento del último valor mensual                                                                                                    |                                                                                                    |
| Valor mensual correspondiente                                                                                                    | ES                                                                                                    |
| La fecha de almacenamiento y los valores almacenados de los últimos 18 meses<br>son mostrados en la pantalla.                                                            |                                                                                                    |
| Fecha de almacenamiento del valor mensual más antiguo                                                                                                    |                                                                                                    |
| Valor mensual correspondiente                                                                                                    |                                                                                                    |
|                                                                                                    | related monthly value Date of storage and stored values of the last 18 months are shown on the display. Date of storage of earliest monthly value related monthly value Display livello 3 con misurazione dell'energia di riscaldamento Cambio display – premere brevemente il tasto / cambio livello - premere brevemente il tasto / cambio livello - premere il tasto per ca. 3 secondi Data di memorizzazione del valore mensile più recente Valore mensile corrispondente La data e i valori di memorizzazione degli ultimi 18 mesi vengono visualizzati sul display. Data di memorizzazione del valore mensile più vecchio Valore mensile corrispondente Nivel de la pantalia 3 para la medida de la energía térmica Cambio de pantalla – pulsar brevemente la tecla / cambio de nivel – pulsar la tecla aprox. 3 segundos Fecha de almacenamiento del último valor mensual Valor mensual correspondiente La fecha de almacenamiento y los valores almacenados de los últimos 18 meses son mostrados en la pantalia. Fecha de almacenamiento del valor mensual más antiguo Valor mensual correspondiente |

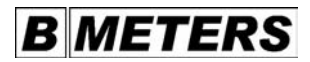

#### Display Ebene 4 bei Kälte-Energie-Messung (Option)

| 4.1<br>c0lll05.<br>★ :                                                                              | Speicherdatum neuster Monatswert  |
|----------------------------------------------------------------------------------------------------|-----------------------------------|
| c 186429.km<br>* <b>:</b>                                                                           | zugehöriger Monatswert            |
| Speicher-Datum und<br>Speicher-Werte der<br>letzten 18 Monate werden<br>über das Display angezeigt. |                                   |
| ±3<br>c 0 106.04<br>₩ =                                                                             | Speicherdatum ältester Monatswert |
| с044713.<br>₩ <b>=</b>                                                                              | zugehöriger Monatswert            |

|     | Display level 4 during cold energy measurement (option)<br>To change the display – Press the key briefly /<br>To change the levels – Press the key for about 3 seconds                 |    |
|-----|----------------------------------------------------------------------------------------------------|----|
| 4.1 | Date of storage of current monthly value                                                                                                    |    |
| 4.2 | related monthly value                                                                                                    | GB |
|     | Date of storage and stored values of the last 18 months are shown on the display.                                                                                                    |    |
| 4.3 | Date of storage of earliest monthly value                                                                                                    |    |
| 4.4 | related monthly value                                                                                                    |    |
|     | Display livello 4 con misurazione dell'energia di raffreddamento (opzione)<br>Cambio display – premere brevemente il tasto /<br>cambio livello - premere il tasto per ca. 3 secondi    |    |
| 4.1 | Data di memorizzazione del valore mensile più recente                                                                                                    |    |
| 4.2 | Valore mensile corrispondente                                                                                                    | ІТ |
|     | La data e i valori di memorizzazione degli ultimi 18 mesi vengono visualizzati sul display.                                                                                            |    |
| 4.3 | Data di memorizzazione del valore mensile più vecchio                                                                                                    |    |
| 4.4 | Valore mensile corrispondente                                                                                                    |    |
|     | Nivel de la pantalla 4 para la medida de la energía frigorífica (opcional)<br>Cambio de pantalla – pulsar brevemente la tecla /<br>cambio de nivel – pulsar la tecla aprox. 3 segundos |    |
| 4.1 | Fecha de almacenamiento del último valor mensual                                                                                                    |    |
| 4.2 | Valor mensual correspondiente                                                                                                    | ES |
|     | La fecha de almacenamiento y los valores almacenados de los últimos 18 meses<br>son mostrados en la pantalla                                                                           |    |
| 4.3 | Fecha de almacenamiento del valor mensual más antiguo                                                                                                    |    |
| 4.4 | Valor mensual correspondiente                                                                                                    |    |

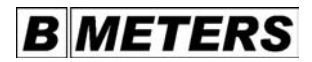

#### Alternierend mit gewählter Anzeige

#### Displaywechsel je nach Funktion alternierend mit der aktuellen Anzeige

| *1<br>bołł.<br>* | Warnung:<br>Batterie hat Laufzeit überschrit-<br>ten | Wärmezähler durch<br>einen neuen ersetzen  |
|------------------|------------------------------------------------------|--------------------------------------------|
| 42               | Blinkendes Thermometer                               | Rücklauf ist um 6° C<br>wärmer als Vorlauf |

#### Mögliche Fehlermeldungen

| ▲3<br>€rr 3<br>* | Interner Speicherfehler<br>(RAM-Zelle defekt) | Austausch des<br>Wärmezählers |
|------------------|-----------------------------------------------|-------------------------------|
| אַ<br>דיר 5<br>* | Vorlauf-Temperaturfühler<br>unterbrochen      | Austausch des<br>Wärmezählers |

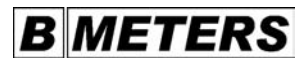

|            | Alternating with the selected display<br>Display change depending on function alternating with the current display                          |                                                                                 |    |
|------------|----------------------------------------------------------------------------------------------------|---------------------------------------------------------------------------------|----|
| <b>A</b> 1 | Warning:<br>Battery life time has expired                                                                                                   | Replace the heat meter by a new one.                                            |    |
| A2         | Flashing thermometer                                                                                                    | Return flow is 6° C<br>warmer than supply<br>flow                               | GB |
| A3         | Possible Error Messages<br>Internal memory fault (RAM cell defective)                                                                       | Replace the heat meter.                                                         |    |
| <b>A</b> 4 | Supply flow temperature sensor interrupted                                                                                                  | Replace the heat meter.                                                         |    |
|            | Alternanza con l'indicazione selezionata<br>Cambio del display a seconda della funzione in alternanza con l'indicazione attuale             |                                                                                 |    |
| <b>A</b> 1 | Avvertenza:<br>la batteria ha superato il periodo di funzionamento                                                                          | Sostituire il contatore<br>di calore con un<br>contatore nuovo.                 |    |
| A2         | Termometro lampeggiante                                                                                                    | Il flusso di ritorno è<br>più caldo di 6° C<br>rispetto a quello di<br>mandata. | IT |
| A3         | Possibili messaggi di errore<br>Errore di memoria interno (cellula RAM difettosa)                                                           | Sostituire il<br>contatore di calore.                                           |    |
| <b>A</b> 4 | Sensore della temperatura del flusso di mandata interrotto                                                                                  | Sostituire il contatore di calore.                                              |    |
|            | Visualizaciones alternantes con la seleccionada<br>Cambio de pantalla, en dependencia de la función, alternando con la visualización actual |                                                                                 |    |
| <b>A</b> 1 | Advertencia:<br>La batería ya ha excedido su vida útil                                                                                      | Cambiar el<br>calorímetro por uno<br>nuevo.                                     |    |
| A2         | Termómetro intermitente                                                                                                    | La temperatura del<br>retorno es 6° C más<br>alta que la de la<br>alimentación  | ES |
| A3         | Posibles mensajes de error<br>Error interno de memoria (celda RAM defectuosa)                                                               | Cambiar el<br>calorímetro.                                                      |    |
| <b>A</b> 4 | Sonda de temperatura de la alimentación interrumpida                                                                                        | Cambiar el<br>calorímetro.                                                      |    |

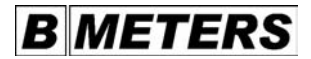

#### Alternierend mit gewählter Anzeige

#### Displaywechsel je nach Funktion alternierend mit der aktuellen Anzeige

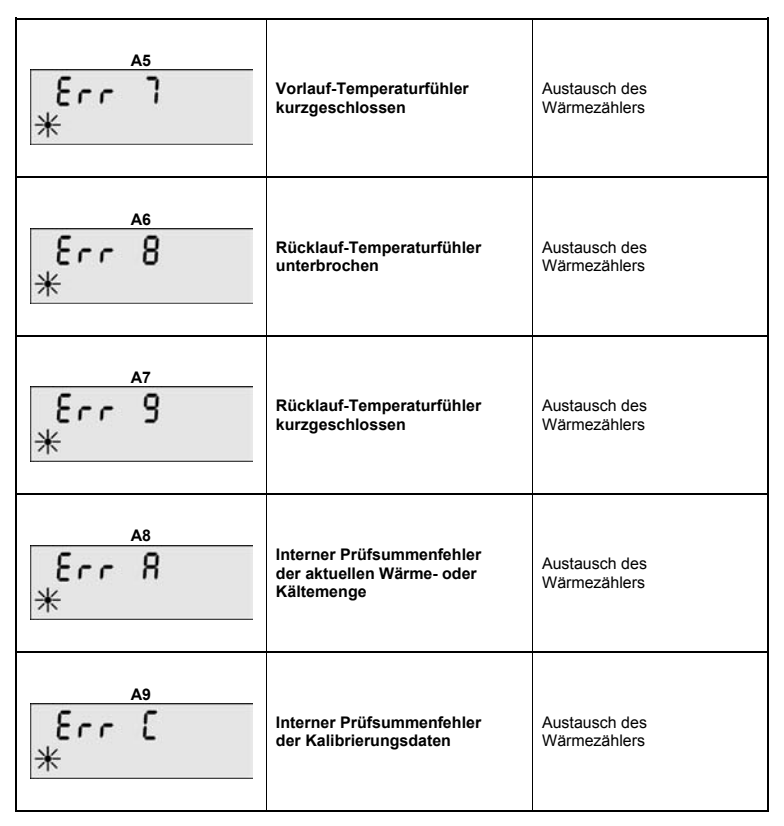

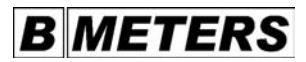

|            | Alternating with the selected display<br>Display change depending on function alternating with the current display     |                                       |    |
|------------|----------------------------------------------------------------------------------------------------|---------------------------------------|----|
| A5         | Supply flow temperature sensor short-circuited                                                                         | Replace the heat meter.               |    |
| <b>A</b> 6 | Return flow temperature sensor interrupted                                                                             | Replace the heat meter.               | GB |
| <b>A</b> 7 | Return flow temperature sensor short-circuited                                                                         | Replace the heat meter.               |    |
| <b>A</b> 8 | Internal checksum error of current heat or cold amount                                                                 | Replace the heat meter.               |    |
| A9         | Internal checksum error of calibration data                                                                            | Replace the heat<br>meter.            |    |
|            | Alternanza con l'indicazione selezionata<br>Cambio del display a seconda della funzione in alternanza con              | l'indicazione attuale                 |    |
| A5         | Sensore della temperatura del flusso di mandata<br>cortocircuitato                                                     | Sostituire il<br>contatore di calore. |    |
| A6         | Sensore della temperatura del flusso di ritorno interrotto                                                             | Sostituire il<br>contatore di calore. | ΙТ |
| A7         | Sensore della temperatura del flusso di ritorno cortocircuitato                                                        | Sostituire il<br>contatore di calore. |    |
| <b>A</b> 8 | Errore di somma di prova interno della quantità di energia di riscaldamento o di raffreddamento attuale                | Sostituire il<br>contatore di calore. |    |
| A9         | Errore di somma di prova interno dei dati di calibratura                                                               | Sostituire il<br>contatore di calore. | 1  |
|            | Visualizaciones alternantes con la seleccionada<br>Cambio de pantalla, en dependencia de la función, alternando con la | a visualización actual                |    |
| A5         | Sonda de temperatura de la alimentación cortocircuitada                                                                | Cambiar el<br>calorímetro.            |    |
| A6         | Sonda de temperatura del retorno interrumpida                                                                          | Cambiar el<br>calorímetro.            | Ee |
| <b>A</b> 7 | Sonda de temperatura del retorno cortocircuitada                                                                       | Cambiar el calorímetro.               | LJ |
| <b>A</b> 8 | Error en la suma de comprobación interna de la cantidad actual de calor o frío                                         | Cambiar el<br>calorímetro.            |    |
| A9         | Error en la suma de comprobación interna de los datos de<br>calibración                                                | Cambiar el<br>calorímetro.            |    |

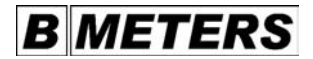

#### Demontage Ersatzstück

#### ACHTUNG: Rohrleitung absperren! - Ausbau des Wärmezähler-Ersatzstückes

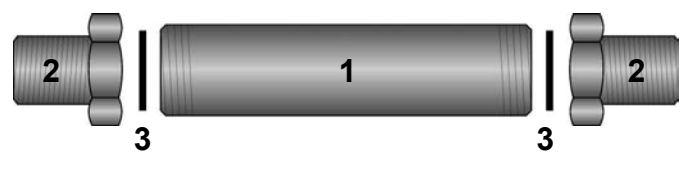

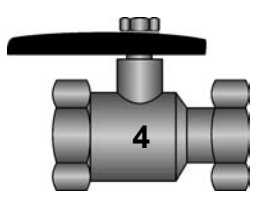

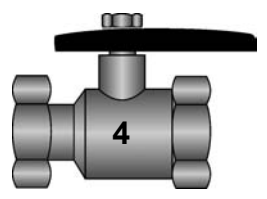

HINWEIS: Gebrauchte Dichtungen <u>nicht</u> wiederverwenden!

- 1. Wärmezähler Ersatzstück
- 2. Verschraubung
- 3. Dichtung
- 4. Alternativ Kugelhahn

|    | Dismounting the replacement piece<br>ATTENTION: Shut the pipeline! - Dismounting the heat meter replacement piece                |    |
|----|----------------------------------------------------------------------------------------------------|----|
| 1. | Heat meter replacement piece                                                                                                    |    |
| 2. | Screw connection                                                                                                    | GB |
| 3. | Gasket                                                                                                    |    |
| 4. | Alternative ball valve                                                                                                    |    |
|    | NOTE: Used gaskets must not be reused!                                                                                           |    |
|    | Smontaggio pezzo di ricambio<br>ATTENZIONE: Chiudere la tubazione! - Smontaggio del pezzo di ricambio del<br>contatore di calore |    |
| 1. | Pezzo di ricambio del contatore di calore                                                                                        |    |
| 2. | Collegamento a vite                                                                                                    | IT |
| 3. | Guarnizione                                                                                                    |    |
| 4. | In alternativa, rubinetto a sfere                                                                                                |    |
|    | AVVERTENZA: Non riutilizzare le guarnizioni usate!                                                                               |    |
|    | Desmontaje – pieza de sustitución<br>ATENCIÓN: ¡Bloquear la tubería! - Desmontaje de la pieza de sustitución<br>del calorímetro  |    |
| 1. | Pieza de sustitución del calorímetro                                                                                             |    |
| 2. | Acoplador de unión                                                                                                    | ES |
| 3. | Junta                                                                                                    |    |
| 4. | Llave esférica alternativa                                                                                                    |    |
|    | NOTA: ¡Las juntas usadas no pueden ser vueltas a usar!                                                                           |    |

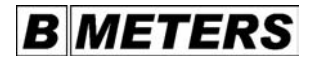

#### Einbau des Wärmezählers (Volumenmessteil) - Nach Einbau Rohrleitung öffnen!

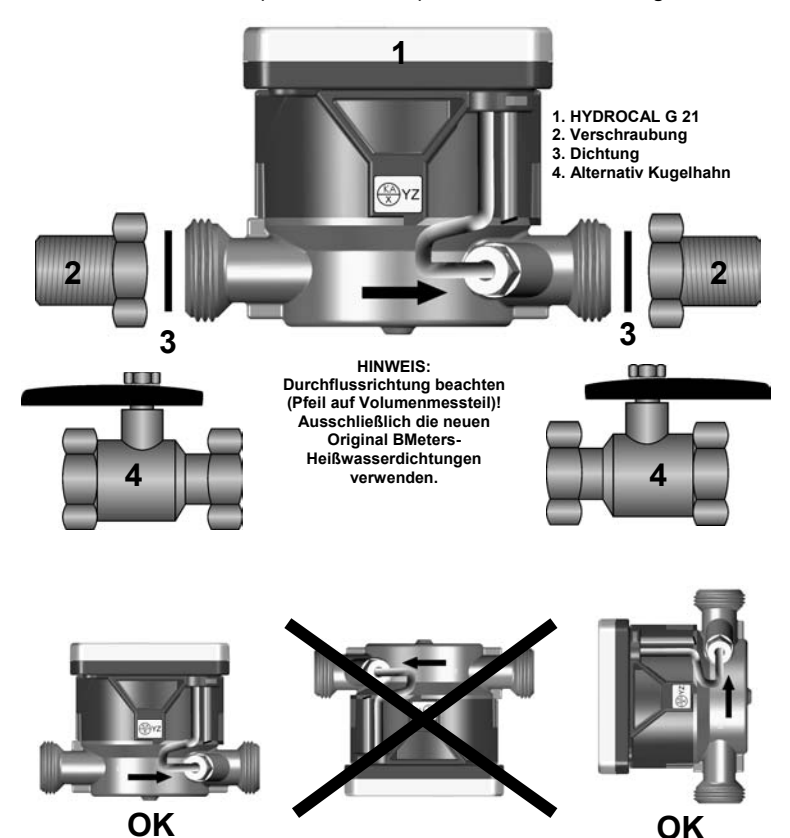

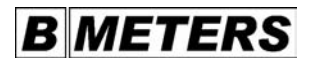

|    | Mounting of the heat meter (volume meter) - Open the pipeline after mounting!                                                                                                    |    |
|----|----------------------------------------------------------------------------------------------------|----|
| 1. | HYDROCAL G 21                                                                                                    | 1  |
| 2. | Screw connection                                                                                                    | GB |
| 3. | Gasket                                                                                                    |    |
| 4. | Alternative ball valve                                                                                                    |    |
|    | NOTE: Observe the flow direction (see arrow on the volume meter)<br>Only use the new original BMeters hot water gaskets.                                                                 |    |
|    | Montaggio del contatore di calore (strumento di misurazione del volume)<br>Dopo il montaggio aprire la tubazione!                                                                        |    |
| 1. | HYDROCAL G 21                                                                                                    | 1  |
| 2. | Collegamento a vite                                                                                                    | IT |
| 3. | Guarnizione                                                                                                    | ]  |
| 4. | In alternativa, rubinetto a sfere                                                                                                    |    |
|    | AVVERTENZA: Osservare la direzione del flusso di portata (freccia sullo strumento<br>di misurazione del volume) ed utilizzare le nuove guarnizioni originali BMeters<br>per acqua calda. |    |
|    | Instalación del calorímetro (contador de volumen)<br>¡abrir la tubería después de instalado!                                                                                             |    |
| 1. | HYDROCAL G 21                                                                                                    |    |
| 2. | Acoplador de unión                                                                                                    | ES |
| 3. | Junta                                                                                                    |    |
| 4. | Llave esférica alternativa                                                                                                    |    |
|    | NOTA: Atienda al sentido de paso (flecha en el contador de volumen)<br>Emplear sólo las nuevas juntas originales para agua caliente de BMeters.                                          |    |

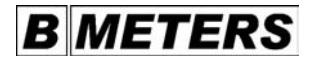

#### Montage direkte Messung Kugelhahn M10x1 / 1/4"

ACHTUNG: Rohrleitung absperren! - Einbau des Vorlauf-Temperaturfühlers

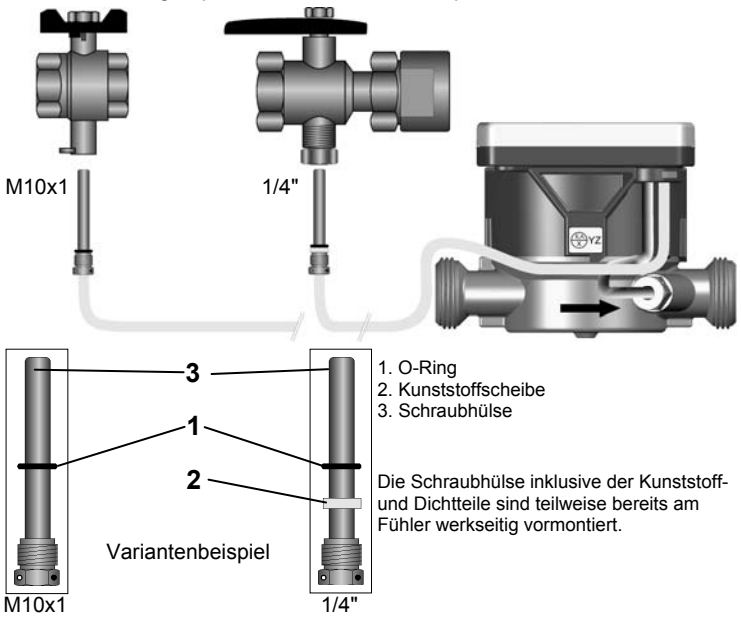

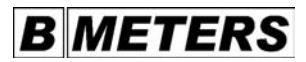

| Mounting direct measurement ball valve M <sup>4</sup><br>ATTENTION: Shut the pipeline! - Mounting                 | 0x1 / 1/4"<br>of the supply flow temperature sensor        |    |
|----------------------------------------------------------------------------------------------------|------------------------------------------------------------|----|
| Variant example: 1. O-ring<br>2. Plastic washer<br>3. Threaded sleeve                                             |                                                            | GB |
| *) The threaded sleeve with plastic and seal assembled on the sensor ex works.                                    | ing parts has in some cases already been pre-              |    |
| Montaggio misurazione diretta rubinetto a s<br>ATTENZIONE: Chiudere la tubazione! - Inst<br>del flusso di mandata | sfere M10x1 / 1/4"<br>allazione del sensore di temperatura |    |
| Esempio di una variante: 1. Anello toric<br>2. Disco di pla<br>3. Bussola file                                    | o<br>stica<br>ttata                                        | ІТ |
| *) La bussola filettata, compresi i pezzi di p<br>già premontata in fabbrica sul sensore.                         | astica e le guarnizioni, viene in parte                    |    |
| Montaje - medida directa llave esférica M10<br>ATENCIÓN: ¡Bloquear la tubería! - Instalaci<br>de la alimentación  | x1 / 1/4"<br>ón de la sonda de temperatura                 |    |
| Variante a modo de ejemplo: 1. Aro O<br>2. Arandela pl<br>3. Casquillo at                                         | ástica<br>tornillable                                      | ES |
| *) El casquillo atornillable con los elemento<br>ya se preinstala en parte en la fábrica a nive                   | s de plástico y de hermetización<br>el de la sonda.        |    |

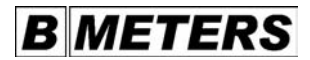

#### Montage indirekte Messung Tauchhülse

ACHTUNG: Rohrleitung absperren! - Einbau des Vorlauf-Temperaturfühlers

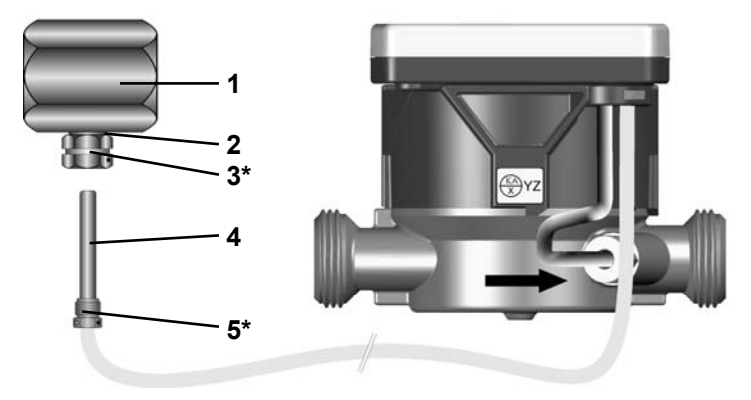

- 1. Muffe für Vorlauf TF-Einbau
- 2. Flachdichtung
- 3. BMeters Messing-Tauchhülse
- 4. Temperaturfühler
- 5. Schraubhülse

\*) Die Befestigungsteile sind am Temperaturfühler bereits werkseitig vormontiert. (Tauchhülsen-Variante)

|    | Mounting indirect measurement immersion sleeve<br>ATTENTION: Shut the pipeline! - Mounting of the supply flow temperature sensor                                  |    |
|----|----------------------------------------------------------------------------------------------------|----|
| 1. | Pipe sleeve for supply flow Installation of TS                                                                                                    |    |
| 2. | Flat gasket                                                                                                    |    |
| 3. | BMeters – brass immersion sleeve                                                                                                    | GB |
| 4. | Temperature sensor                                                                                                    |    |
| 5. | Threaded sleeve                                                                                                    |    |
|    | *) The fastening components on the temperature sensor have already been pre-<br>mounted ex works immersion sleeve variant                                         | -  |
|    | Montaggio misurazione indiretta (bussola ad immersione)<br>ATTENZIONE: Chiudere la tubazione! - Installazione del sensore di temperatura<br>del flusso di mandata |    |
| 1. | Manicotto per il flusso di mandata Installazione del sensore di temperatura                                                                                       |    |
| 2. | Guarnizione piatta                                                                                                    |    |
| 3. | Bussola ad immersione BMeters in ottone                                                                                                    | 11 |
| 4. | Sensore di temperatura                                                                                                    |    |
| 5. | Bussola filettata                                                                                                    |    |
|    | *) I pezzi di fissaggio sono già stati premontati in fabbrica sulla sonda termica<br>variante con bussola ad immersione                                           |    |
|    | Montaje – medida indirecta (casquillo de inmersión)<br>ATENCIÓN: ¡Bloquear la tubería! - Instalación de la sonda de temperatura de la<br>alimentación             |    |
| 1. | Manguito del tubo de alimentación Montaje de la sonda                                                                                                    |    |
| 2. | Junta plana                                                                                                    |    |
| 3. | Casquillo de inmersión de latón de BMeters                                                                                                    | E2 |
| 4. | Sonda de temperatura                                                                                                    |    |
| 5. | Casquillo atornillable                                                                                                    |    |
|    | *) Las piezas de sujeción ya se preinstalan en la sonda de temperatura en la fábrica.<br>(variante con casquillo de inmersión)                                    |    |

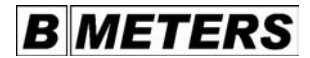

#### Verplomben des Wärmezählers

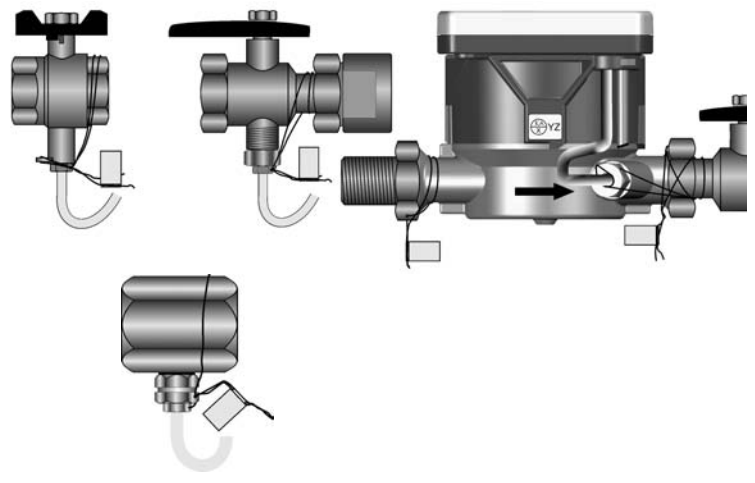

1

Verplomben des Vorlauf-Temperaturfühlers und der Kugelhahn-Verschraubung oder Muffe mittels der in der Schraubhülse vorhandenen Bohrung.

#### 2

Verplomben des Rücklauf-Temperaturfühlers und der Verschraubung mittels der in der Verschraubung vorhandenen Bohrung.

oder

#### 3

Verplombung des Rücklauf-Temperaturfühlers und des Kugelhahnes mittels Umwickeln der Anschlüsse mit dem Plombendraht.

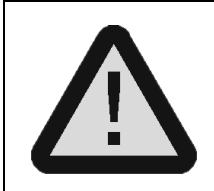

HINWEIS zu allen Montagen: Der Wärmezähler darf keiner ständigen Feuchtigkeit ausgesetzt werden. Achten sie auf vollständig abgedichtete Wasserleitungen, Kugelhahn- und/oder Muffenverbindungen.

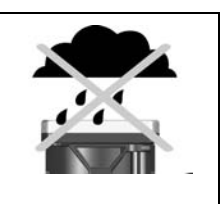

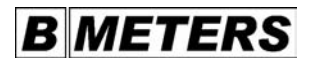

| Sealing the heat meter                                                                                                    |                                                                                                    |                                                                                                    |                                                                                                    |
|----------------------------------------------------------------------------------------------------|----------------------------------------------------------------------------------------------------|----------------------------------------------------------------------------------------------------|----------------------------------------------------------------------------------------------------|
| 2<br>Seal the return flow tempera-<br>ture sensor and the threaded<br>joint by means of the bore in<br>the threaded joint.                                                                                                    | or                                                                                                    | 3<br>Seal the return flow tem-<br>perature sensor and the<br>ball valve by winding<br>sealing wire around the<br>connections.                                                                                                    | GB                                                                                                    |
| ubject to permanent humidit<br>got-and-socket joints.                                                                                                    | ty. Ensi                                                                                                    | ure completely sealed                                                                                                    |                                                                                                    |
| calore                                                                                                    |                                                                                                    |                                                                                                    |                                                                                                    |
| 2<br>Piombatura del sensore di<br>temperatura del flusso di<br>ritorno e del collegamento a<br>vite mediante il foro presente<br>in quest'ultimo.                                                                                                   | oppure<br>e                                                                                                    | 3<br>Piombatura del sensore di<br>temperatura del flusso di<br>ritorno e del rubinetto a<br>sfere avvolgendo il filo per<br>piombare intorno ai raccor-<br>di.                                                                                                    | IT                                                                                                    |
| INDICAZIONE per tutti i montaggi:<br>il contatore di calore non va esposto ad umidità costante. Assicurarsi che le condutture<br>dell'acqua, gli allacciamenti del rubinetto a sfere o quelli dei manicotti siano assolutamen-<br>te impermeabili.  |                                                                                                    |                                                                                                    |                                                                                                    |
|                                                                                                    |                                                                                                    |                                                                                                    |                                                                                                    |
| 2<br>Precintar la sonda de<br>temperatura del retorno y la<br>rosca utilizando el orificio<br>existente en la rosca                                                                                                    | 0                                                                                                    | 3<br>Precintar la sonda de<br>temperatura del retorno y la<br>llave esférica enrollando el<br>alambre de fijación del<br>precinto alrededor de las<br>conexiones                                                                                                    | ES                                                                                                    |
| Advertencia para cualquier montaje:<br>El calorímetro no puede estar continuamente expuesto a la humedad. Atienda a que las<br>tuberías de agua, las juntas de las llaves esféricas y/o las uniones por manguitos estén<br>totalmente hermetizadas. |                                                                                                    |                                                                                                    |                                                                                                    |
|                                                                                                    | 2<br>Seal the return flow tempera-<br>ture sensor and the threaded<br>joint by means of the bore in<br>the threaded joint.<br>subject to permanent humidit<br>got-and-socket joints.<br>calore<br>2<br>Piombatura del sensore di<br>temperatura del flusso di<br>ritorno e del collegamento a<br>vite mediante il foro presente<br>in quest'ultimo.<br>taggi:<br>esposto ad umidità costante<br>del rubinetto a sfere o quelli<br>Precintar la sonda de<br>temperatura del retorno y la<br>rosca utilizando el orificio<br>existente en la rosca<br>nontaje:<br>r continuamente expuesto a a<br>de las llaves esféricas y/o las | 2         Seal the return flow temperature sensor and the threaded or the threaded or the threaded joint.       or         subject to permanent humidity. Ensigot-and-socket joints.       or         subject to permanent humidity. Ensigot-and-socket joints.       oppure the sensore dial temperatura del flusso di ritorno e del collegamento a vite mediante il foro presente in quest'ultimo.       oppure e         traggi:       essposto ad umidità costante. Assic del rubinetto a sfere o quelli dei ma         Precintar la sonda de temperatura del retorno y la rosca utilizando el orificio existente en la rosca       o         nontaje:       r continuamente expuesto a la hum de las llaves esféricas y/o las union | 2       3         Seal the return flow temperature sensor and the threaded or it the threaded joint.       or       Seal the return flow temperature sensor and the ball valve by winding sealing wire around the connections.         subject to permanent humidity. Ensure completely sealed got-and-socket joints.       Piombatura del sensore di temperatura del flusso di ritorno e del collegamento a vite mediante il foro presente in quest'ultimo.       Piombatura del sensore di temperatura del flusso di ritorno e del collegamento a sere avvolgendo il filo per joimbare intorno a ir accordi.         taggi:       esposto ad umidità costante. Assicurarsi che le condutture del rubinetto a sfere o quelli dei manicotti siano assolutamendel rorsca utilizando el orificio existente en la rosca       Precintar la sonda de temperatura del retorno y la conexiones         nontaje:       r continuamente expuesto a la humedad. Atienda a que las fee las llaves esféricas y/o las uniones por manguitos estén |

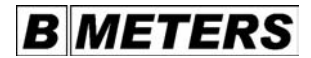

#### Interne Erweiterung M-Bus-Modul

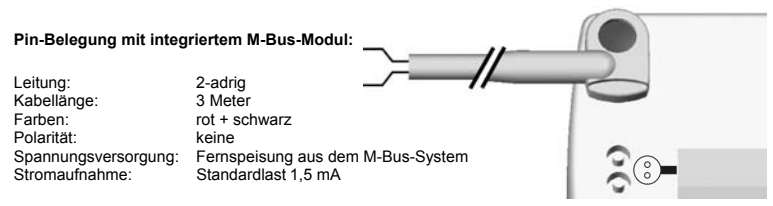

#### HYDROCAL G 21 mit integriertem M-Bus-Modul adressieren Ebenenwechsel – Taste ca. 3 Sekunden betätigen / Displaywechsel - Taste kurz betätigen

| м1<br><br>* =               | Kein internes Modul montiert                                                                                                    |
|-----------------------------|----------------------------------------------------------------------------------------------------|
| ™<br>6US-000<br>* ∎         | Internes M-Bus-Modul mit Adresse 000 vorhanden<br>Internes M-Bus-Modul ist in Betrieb                                                                                                    |
| ™<br>6US-000<br>* =         | In den Programmier-Modus wechseln<br>Prisma auf optische Schnittstelle aufsetzen<br>Blaue Display-Taste ca. 3 Sekunden drücken                                                                                                    |
| ™<br>605-0 <u>12</u><br>* = | M-Bus-Adresse ändern - Blaue Display-Taste kurz betätigen<br>Die M-Bus-Adresse bei einer Kältemessung wird anhand der<br>bestehenden M-Bus-Adresse der Wärmemessung immer mit +1<br>definiert M-Bus-Adresse Kältemessung = M-Bus-Adresse Wär-<br>memessung + 1 |
| ™<br>6US-012<br>* =         | <b>M-Bus-Adresse bestätigen</b><br>Prisma von optische Schnittstelle <b>abnehmen</b><br>Blaue Display-Taste kurz betätigen                                                                                                    |

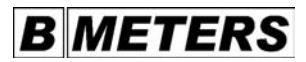

| Pin   | assignment with integrated M bus module:                                                                                                  |     |
|-------|----------------------------------------------------------------------------------------------------|-----|
| Line  | : 2-wired # Cable length: 3 meters # Colors: red + black # Polarity: none                                                                 |     |
| Pow   | er supply: Remote power supply from the M bus system                                                                                      |     |
| Curr  | ent consumption: Standard load 1.5 mA                                                                                                    |     |
| M1    | No internal module mounted                                                                                                    |     |
| M2    | Internal M bus module with address 00 available                                                                                           |     |
|       | Internal M bus module is in operation                                                                                                    | GB  |
| М3    | To change to the programming mode Mount V-block on the optic interface                                                                    |     |
| M4    | Press the blue display key for about 3 seconds                                                                                            |     |
| 1114  | For cold measurement. M hus address - Press the blue display key briefly                                                                  |     |
|       | For cold measurement +1. M hus address cold measurement = M hus address best measurement + 1.                                             |     |
| ME    | To confirm the M bus address. Dismount the priom from the ontic interface.                                                                |     |
| IVI D | Process the blue display key briefly                                                                                                    |     |
| Dee   | erizione delle useite nin con il medule M hue integrate:                                                                                  |     |
| Cave  | crizione delle usche pin con il modulo M-bus integrato:<br>o: a 2 fili # Lunghezza cavo: 3 metri # Colori: blu + pero # Polaritá: pessuna |     |
| Alim  | ontazione di tensione: Alimentazione e distanza del sisteme Misue                                                                         |     |
| Corr  | ente assorbita: carico standard 1.5 mA                                                                                                    |     |
| M1    | Nessun modulo interno montato                                                                                                    |     |
| M2    | Medulo M-bus interno con indirizzo 000 disponibile                                                                                        |     |
| 1412  | Modulo M-bus interno funzionante                                                                                                    |     |
| M3    | Passare alla modalità di programmazione - Inserire il prisma nell'interfaccia ottica -                                                    | IT  |
| Prer  | nere il tasto blu del display per ca. 3 secondi                                                                                           |     |
| M4    | Modificare l'indirizzo dell'M-bus                                                                                                    |     |
|       | Premere brevemente il tasto blu del displav l'indirizzo M-bus per la misurazione                                                          |     |
|       | dell'energia di raffreddamento viene sempre definito sulla base dell'indirizzo M-bus                                                      |     |
|       | esistente per la misurazione dell'energia di riscaldamento con l'aggiunta di +1.                                                          |     |
| M5    | Confermare l'indirizzo dell'M-bus - Estrarre il prisma dall'interfaccia ottica - Premere                                                  | i i |
|       | brevemente il tasto blu del display                                                                                                    |     |
| Dist  | ribución de los pines con el módulo del bus M integrado:                                                                                  |     |
| Líne  | a: 2 conductores # Longitud del cable: 3 metros # Colores: azul + negro #                                                                 |     |
| Pola  | ridad: ninguna # Alimentación eléctrica: a distancia desde el sistema del bus M #                                                         |     |
| Con   | sumo de corriente: carga estándar 1,5 mA                                                                                                  |     |
| M1    | No hay ningún módulo interno instalado                                                                                                    |     |
| M2    | Existe un módulo de bus M con dirección 000                                                                                               | 1   |
|       | El módulo interno del bus M está funcionando                                                                                              |     |
| M3    | Cambiar al modo de programación - Coloque el prisma en la interfaz óptica                                                                 | ES  |
|       | Pulse la tecla azul de la pantalla durante aprox. 3 segundos                                                                              | _   |
| M4    | Cambiar la dirección del bus M Pulse brevemente la tecla azul de la pantalla                                                              |     |
|       | La dirección del bus M para la medida frigorífica se define siempre sumándole 1 a la                                                      |     |
|       | dirección del bus M para la medida térmica. # Dirección del bus M para la medida                                                          |     |
|       | frigorífica = Dirección del bus M para la medida térmica + 1                                                                              |     |
| M5    | Confirmar la dirección del bus M - Quite el prisma de la interfaz óptica                                                                  |     |
|       | Pulse brevemente la tecla azul de la pantalla                                                                                             |     |

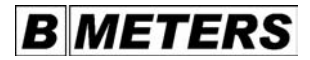

#### Einbauvorschläge Sekundär- und Primärkreis

#### Einbau Sekundärkreis

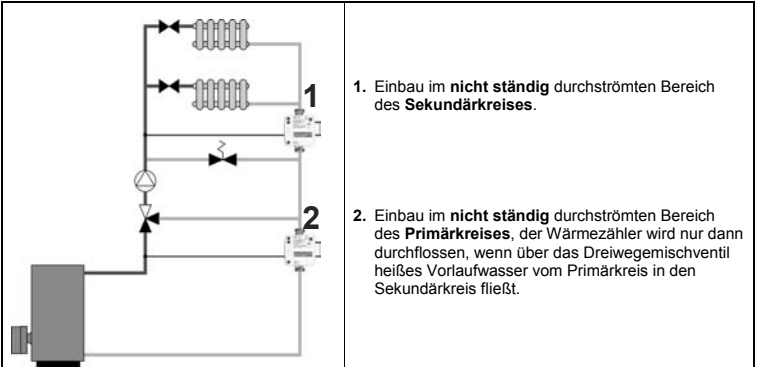

#### Einbau Primärkreis

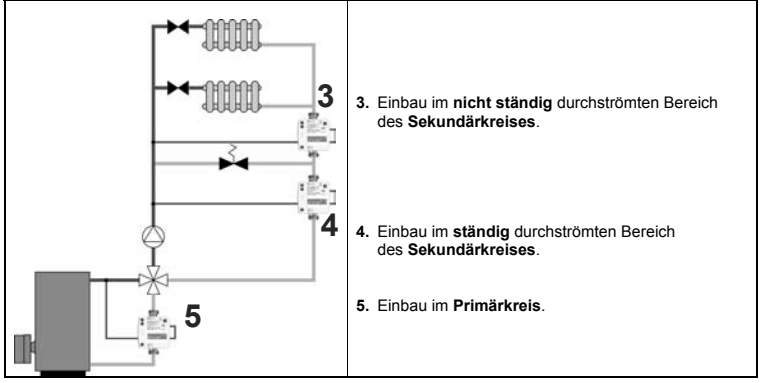

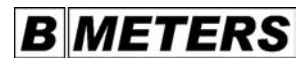

|    | Installation proposals for secondary and primary circuits<br>Installation of secondary circuit                                                                                                    |    |
|----|----------------------------------------------------------------------------------------------------|----|
| 1. | Installation in the non-continuous flow sector of the secondary circuit.                                                                                                    |    |
| 2. | Installation in the non-continuous flow sector of the primary circuit, a flow through the heat meter only takes place when hot flow water circulates via the three-way valve from the primary to the secondary circuit.                                                              | GВ |
| 3. | Installation of primary circuit<br>Installation in the <b>non-continuous</b> flow sector of the <b>secondary circuit</b> .                                                                                                    |    |
| 4. | Installation in the continuous flow sector of the secondary circuit.                                                                                                    |    |
| 5. | Installation in the primary circuit.                                                                                                    |    |
|    | Suggerimenti per l'installazione: circuito primario e secondario<br>Installazione del circuito secondario                                                                                                    |    |
| 1. | Installazione nella zona del circuito<br>secondario senza flusso continuo.                                                                                                    |    |
| 2. | Installazione nella zona del circuito<br>primario senza flusso continuo; il contatore di calore viene attraversato dal<br>flusso solo quando l'acqua calda del flusso di mandata scorre attraverso la valvola a<br>tre vie per passare dal circuito primario al circuito secondario. | IT |
| 3. | Installazione del circuito primario<br>Installazione nella zona del circuito secondario senza flusso continuo.                                                                                                    |    |
| 4. | Installazione nella zona del circuito secondario con flusso continuo.                                                                                                    |    |
| 5. | Installazione nel circuito primario.                                                                                                    |    |
|    | Propuestas de instalación de los circuitos secundario y primario<br>Instalación del circuito secundario                                                                                                    |    |
| 1. | Instalación en el sector del circuito secundario en el que la circulación no es continua.                                                                                                    |    |
| 2. | Instalación en el sector del circuito primario en el que la circulación no es continua, el<br>calorímetro es atravesado sólo cuando a través de la válvula mezcladora de tres vías<br>el agua caliente de la alimentación fluye del circuito primario al circuito secundario.        | ES |
| 3. | Instalación del circuito primario<br>Instalación en el sector del circuito secundario en el que la circulación no es continua.                                                                                                    |    |
| 4. | Instalación en el sector del circuito secundario en el que la circulación es continua.                                                                                                    |    |
| 5. | Instalación en el circuito primario.                                                                                                    |    |

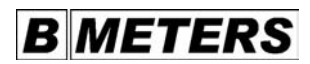

### Checkliste

#### Vor der Montage

| 1. Ist die Eich- oder Prüfmarke unbeschädigt und aktuell (gelbe oder blaue Marke auf WMZ) |
|-------------------------------------------------------------------------------------------|
| 2. Ist ein passender Einbausatz vorhanden                                                 |
| 3. Ist der Einbausatz richtig platziert                                                   |
| 4. Ist der Wärmezähler richtig dimensioniert (Qmin, Qnenn, Qmax)                          |
| 5. Sind alle benötigten Einbauteile vorhanden (Dichtungen, Verschraubungen)               |
| 6. Sind alle zur Plombierung notwendigen Teile vorhanden (Plomben und Plombendraht)       |
| 7. Ist die mehrsprachige Montageanleitung für den Wärmezähler beim Kunden vorhanden       |
| 8. Wurde die Anlage ordnungsgemäß gespült (Filter und Siebe reinigen)                     |

|    | Checklist - Before mounting                                                                                                    |    |
|----|----------------------------------------------------------------------------------------------------|----|
| 1. | Is the calibration or control mark undamaged and correct (yellow or blue mark on heat meter)?                                   |    |
| 2. | Is an adequate installation set available?                                                                                      |    |
| 3. | Is the installation set placed correctly?                                                                                       |    |
| 4. | Is the heat meter dimensioned correctly (Q <sub>min</sub> , Q <sub>nom</sub> , Q <sub>max</sub> )?                              | GB |
| 5. | Are all required installation components available (gaskets, screw joints)?                                                     |    |
| 6. | Are all components required for sealing available (seals and sealing wire)?                                                     |    |
| 7. | Has the multilingual mounting manual for the heat meter been enclosed with the product?                                         |    |
| 8. | Has the system be rinsed correctly (filter and sieves cleaned)?                                                                 |    |
|    | Lista di controllo - Prima del montaggio                                                                                        |    |
| 1. | La targhetta di taratura o di controllo è intatta ed attuale (targhetta gialla o blu sul<br>contatore della quantità di calore) |    |
| 2. | È disponibile un gruppo di montaggio adeguato                                                                                   |    |
| 3. | Il gruppo di montaggio è posizionato correttamente                                                                              |    |
| 4. | Il contatore di calore è dimensionato correttamente (Q <sub>min</sub> , Q <sub>nom</sub> , Q <sub>max</sub> )                   | IT |
| 5. | Sono disponibili tutte le parti necessarie per il montaggio<br>(guarnizioni, collegamenti a vite)                               |    |
| 6. | Sono disponibili tutte le parti necessarie per la piombatura (piombini e filo)                                                  |    |
| 7. | Sono disponibili le istruzioni per il montaggio del contatore di calore in più lingue                                           |    |
| 8. | L'impianto è stato sciaquato correttamente (pulire i filtri e setacci)                                                          |    |
|    | Lista de control Antes del montaje                                                                                              |    |
| 1. | La marca de calibración o control está intacta y actualizada (marca amarilla o azul<br>sobre el calorímetro)                    |    |
| 2. | Hay un juego de montaje adecuado                                                                                                |    |
| 3. | El juego de montaje está situado correctamente                                                                                  |    |
| 4. | Las dimensiones del contador son correctas (Q <sub>min</sub> , Q <sub>nenn</sub> , Q <sub>max</sub> )                           | ES |
| 5. | Se tienen todas las piezas a instalar (juntas, acopladores de unión)                                                            |    |
| 6. | Se tienen todas las componentes necesarias para precintar<br>(precinto y cable para fijarlo)                                    |    |
| 7. | Se tiene a mano el manual de montaje del calorímetro en varios idiomas                                                          |    |
| 8. | Se ha enjuagado correctamente la instalación (limpieza de filtros y cribas)                                                     |    |

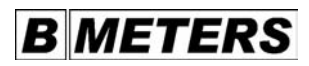

### Checkliste

#### Nach der Montage

| 1. Ist der Heiß-Temperaturfühler im Warmstrang montiert (Kugelhahn oder Tauchhülse) |
|-------------------------------------------------------------------------------------|
| 2. Ist der Wärmezähler im richtigen Strang eingebaut (hydraulischer Geber)          |
| 3. Sind die Absperrungen im richtigen Strang geöffnet                               |
| 4. Sind alle Verbindungen dicht (undichte Stellen)                                  |
| 5. Sind alle Anzeigen plausibel (Temperaturen und momentaner Durchfluss)            |

|    | Checklist - After mounting                                                                                                    |    |
|----|----------------------------------------------------------------------------------------------------|----|
| 1. | Has the heat temperature sensor been installed in the hot pipe tract (ball valve or immersion sleeve)?                         |    |
| 2. | Has the heat meter been installed in the correct pipe tract (hydraulic encoder)?                                               | GB |
| 3. | Are the shut-off devices of the correct pipe tract open?                                                                       |    |
| 4. | Are all connections tight (leaks)?                                                                                             |    |
| 5. | Are all displays plausible (temperatures and current flow)?                                                                    |    |
|    | Lista di controllo - Dopo il montaggio                                                                                         |    |
| 1. | Il sensore della temperatura di riscaldamento è montato nel condotto di mandata<br>(rubinetto a sfere o bussola ad immersione) |    |
| 2. | Il contatore di calore è installato nel condotto giusto (trasmettitore idraulico)                                              | ІТ |
| 3. | Le chiusure del condotto giusto sono aperte                                                                                    |    |
| 4. | Tutti i collegamenti sono ermetici (punti non ermetici)                                                                        |    |
| 5. | Tutte le indicazioni sono plausibili (temperature e portata momentanea)                                                        |    |
|    | Lista de control - Después del montaje                                                                                         |    |
| 1. | La sonda de temperatura en caliente está instalada en el tramo de calefacción<br>(llave esférica o casquillo de inmersión)     |    |
| 2. | El calorímetro está instalado en el tramo correcto (emisor hidráulico)                                                         | ES |
| 3. | Los cierres están abiertos en el tramo correcto                                                                                |    |
| 4. | Todas las uniones están cerradas (vías de agua)                                                                                |    |
| 5. | Todos los valores son plausibles (temperaturas y paso momentáneo)                                                              |    |

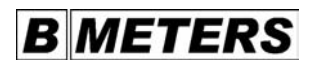

### Checkliste

#### Nach der Inbetriebnahme

| 1. Ist der Vorlauf-Temperaturfühler verplombt (Manipulationsgefahr)         |
|-----------------------------------------------------------------------------|
| 2. Ist der Rücklauf-Temperaturfühler und der hydraulische Geber verplombt   |
| 3. Ist die Geräte-Nummer notiert (auf dem oberen Typenschild)               |
| 4. Ist der Anfangszählerstand notiert (Ebene 0, wichtig für die Abrechnung) |

|    | Checklist - After starting operation                                                             |    |
|----|--------------------------------------------------------------------------------------------------|----|
| 1. | Has the forward flow temperature sensor been sealed (danger of manipulation)?                    |    |
| 2. | Have the return flow temperature sensor and the hydraulic encoder been sealed?                   | GB |
| 3. | Have you noted the device number (on the upper type plate)?                                      |    |
| 4. | Have you noted the initial meter count (level 0, important for final billing)                    |    |
|    | Lista di controllo - Dopo la messa in funzione                                                   |    |
| 1. | Il sensore di temperatura del flusso di mandata è piombato (pericolo di manipolazione)           |    |
| 2. | Il sensore di temperatura del flusso di ritorno ed il trasmettitore idraulico sono piombati      | IT |
| 3. | Il numero dell'apparecchio è stato annotato (sulla targhetta superiore)                          |    |
| 4. | La lettura iniziale del contatore è stata registrata (livello 0, importante per la fatturazione) |    |
|    | Lista de control - Después de la puesta en marcha                                                |    |
| 1. | La sonda de temperatura de la alimentación está precintada (riesgo de manipulación)              |    |
| 2. | La sonda de temperatura del retorno y el emisor hidráulico están precintados                     | ES |
| 3. | Se ha anotado el número del equipo (en la placa superior con el tipo)                            |    |
| 4. | Se ha anotado el estado inicial del contador (nivel 0, importante para la liquidación)           |    |

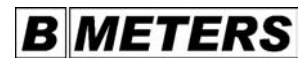

Notizen - Notes - Note - Notas